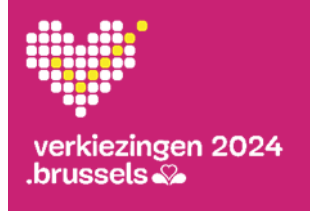

## Verkiezingsdag Stembureau

## Beknopte gebruikershandleiding nr. 2

Beheer van de leden van de stembureaus en de aanstippingen

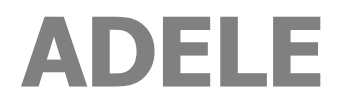

Gecentraliseerde kiezerslijst

NL - versie 1.2

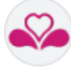

#### DOCUMENTFORMULIER

| SOORT DOCUMENT                | BEKNOPTE GEBRUIKERSHANDLEIDING                                                                                            |
|-------------------------------|----------------------------------------------------------------------------------------------------|
| REFERENTIE                    | KU02A_1_ADELE _NL_V1.2.docx                                                                                               |
| TOEPASSING                    | ADELE, gecentraliseerde kiezerslijst                                                                                      |
| TOEPASSINGVERSIE              | oktober 2024                                                                                                    |
| TAAL                          | NL                                                                                                    |
| DOELGROEP                     | De inhoud van dit document is bedoeld voor de gemeenten van het Brussels Gewest.<br>Het is bedoeld voor ADELE-gebruikers. |
| DOELSTELLING/<br>BESCHRIJVING | Deze beknopte gebruikershandleiding legt <b>kort</b> uit hoe je de leden van de bureaus en de aanstippingen beheert.      |
|                               | net moet worden gebruikt vanar net begin van <b>de verkiezingsdag.</b>                                                    |

#### DOCUMENTGESCHIEDENIS

Deze beknopte gebruikershandleiding komt overeen met de versie waarnaar wordt verwezen. Eventuele wijzigingen in de gebruikershandleiding worden aangegeven in de onderstaande tabel.

| VERSIE | DATUM    | BESCHRIJVING VAN WIJZIGINGEN         | SECTIE(S)         |
|--------|----------|--------------------------------------|-------------------|
| 1.1    | 02/08/24 | Eerste versie met printscreens in NL | Het hele document |
| 1.2    | 14/08/24 | Nieuwe printscreens                  | Het hele document |

#### **GEBRUIKSCONTEXT VAN DE BEKNOPTE GEBRUIKERSHANDLEIDING**

#### Verkiezingsdag

Zodra stap 3 is voltooid, d.w.z. na de technische stap van de aanmaak van de USB-sleutels met daarop de gegevens zoals die ingevoerd zijn in de voorbereidende fase in ADELE (webtoepassing), worden ze gedupliceerd en gedistribueerd.

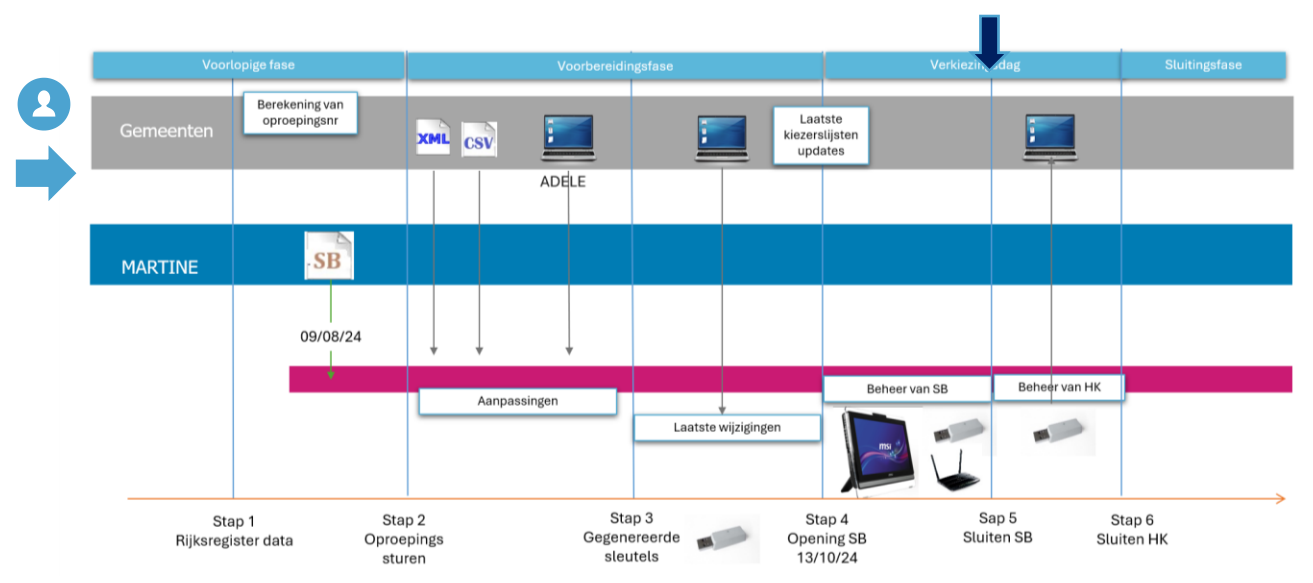

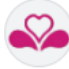

#### INHOUDSOPGAVE

| ►  | 00 Start van de verkiezingsdag: Achtergrond en voorwaarden                                                         | . 5       |
|----|----------------------------------------------------------------------------------------------------|-----------|
|    | ADELE-gebruikerscyclus: verkiezingsdagcontext                                                                      | . 5       |
|    | Gebruik van ADELE tijdens de verkiezingsdag                                                                        | . 5       |
|    | Controleren of je over de nodige technische vereisten beschikt om ADELE (lokaal stembureausysteem) t<br>gebruiken. | te<br>. 6 |
| 01 | . ▶ Log in en open de applicatie                                                                                   | . 7       |
|    | Log in Volg de beschreven volgorde!                                                                                | . 7       |
|    | Controleren of JE MSI-pc is gesynchroniseerd met de centrale server.                                               | 10        |
| 02 | P De samenstelling van het stembureau beheren                                                                      | 11        |
|    | De nodige opstartstappen uitvoeren om de aanstippingen te beheren 1                                                | 11        |
|    | Context van het stembureau 1                                                                                       | 11        |
|    | Principes voor het gebruik van ADELE bij het opzetten van een bureau 1                                             | 12        |
|    | Gebeurtenissen: een getuige toevoegen 1                                                                            | 15        |
| 03 | B Gebeurtenissen rond het opstarten van het stembureau beheren 1                                                   | 17        |
|    | Gebeurtenissen: Eed en verklaring van wettigheid1                                                                  | 17        |
|    | Gebeurtenissen: Het starten van het bureau en bureau stemmen 1                                                     | 18        |
| 04 | AANSTIPPINGEN KIEZERS beheren 1                                                                                    | 19        |
|    | Kiezers die aankomen in het stembureau identificeren 1                                                             | 19        |
|    | Algemene opmerking over een kiezer die van stembureau verandert                                                    | 21        |
|    | Een volmachtstem beheren 2                                                                                         | 22        |
|    | Een aanstipping verwijderen 2                                                                                      | 24        |
|    | Aangeven dat een kiezer begeleiding heeft ontvangen2                                                               | 25        |
|    | Aangeven dat een kiezer hulp heeft ontvangen 2                                                                     | 26        |
|    | Aangeven dat de stem van de kiezer verboden is2                                                                    | 27        |
|    | een incident vermelden waarvoor politiebevoegdheId moest worden uitgeoefend 2                                      | 28        |
|    | Een incident noemen 2                                                                                              | 29        |
| 05 | Onvoorziene situaties beheren met het ADELE-menu                                                                   | 30        |
|    | Je werkscherm                                                                                                    | 30        |
|    | De technische achtergrond aan de Helpdesk geven > Systeeminfo                                                      | 30        |
|    | De functionele systeemtests opnieuw uitvoeren > Systeemstatus                                                      | 30        |
|    | Een afwezige kiezer toevoegen aan de lijst > Kiezersbeheer                                                         | 31        |
| 06 | • Het ADELE-menu gebruiken om informatie af te ronden voordat het bureau wordt gesloten                            | 32        |
|    | De samenstelling van het stembureau invullen > Samenstelling van het stembureau                                    | 32        |
|    | Een gebeurtenis toevoegen > Gebeurtenissen (menu Gebeurtenissen)                                                   | 32        |
|    | Het R3-rapport bekijken > RAPPORT                                                                                  | 32        |

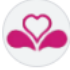

| 07 | ' ► Het stembureau sluiten met ADELE's menu                                                    | . 33         |
|----|------------------------------------------------------------------------------------------------|--------------|
|    | De gegevens invullen die nodig zijn voor het afsluiten                                         | . 33         |
|    | Het R3-rapport valideren                                                                       | . 34         |
|    | De sluiting bevestigen                                                                         | . 34         |
|    | Doe de twee USB-sticks in de envelop met documenten die naar het hoofdbureau moet worden gestu | urd.<br>. 35 |
|    |                                                                                                |              |

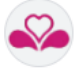

## **> 00 START VAN DE VERKIEZINGSDAG: ACHTERGROND EN VOORWAARDEN**

#### ADELE-GEBRUIKERSCYCLUS: VERKIEZINGSDAGCONTEXT

De verkiezingsdag wordt voorafgegaan door 2 belangrijke periodes:

#### OORSPRONKELIJKE PERIODE

De kiezerslijst wordt ontleend aan het Rijksregister. Het is op basis van deze initiële lijst dat kiezers hun kiezersbrief ontvangen.

#### VOORBEREIDINGSPERIODE

Met behulp van de ADELE-toepassing hebben lokale overheden de volgende data geïmporteerd en/of beheerd:

- > de kiezerslijst per stembureau;
- > de lijst met benoemde leden van de verschillende stembureaus;
- > de hoogte van de vergoeding (financiële bijdrage) die aan de leden wordt betaald.

#### GEBRUIK VAN ADELE TIJDENS DE VERKIEZINGSDAG

#### Tijdens de verkiezingsdag kan je met de ADELE-software de volgende data digitaal beheren:

- > de samenstelling van de stembureaus en de vermelding van de bankrekening van elk lid van het stembureau;
- > de aanstippingen van kiezers die in het stembureau aankomen;
- verschillende gebeurtenissen van de verkiezingsdag;
- > de **sluiting van de stembureaus** (beheer en validatie van het R3-formulier).

## **De ADELE-software moet worden geactiveerd via een USB-sleutel** die in een pc, de **MSI-pc**, moet worden gestoken.

Een **4G-verbinding** (via een router) verbind je MSI-pc met een centrale server (ADELE CENTRAL). Deze verbinding synchroniseert de gegevens tussen je stembureau en de centrale server, zodat je **een** kiezerslijst krijgt met de laatste wijzigingen die zijn aangebracht nadat de sleutels die je van medewerkers van de gemeente hebt gekregen, zijn aangemaakt.

#### AANDACHTSPUNT

Als 4G operationeel is, wordt de communicatie met de centrale server geïnitialiseerd en worden alle recente gegevenswijzigingen op de website (nadat de sleutel is aangemaakt) lokaal overgedragen.
 Als je geen 4G kan gebruiken, moet je de kiezerslijst gebruiken, waarbij rekening wordt gehouden met late wijzigingen die door medewerkers van de gemeente zijn aangebracht nadat de ADELE-sleutel is gegenereerd. Deze "papieren" lijst heb je van je gemeente ontvangen.

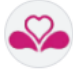

# CONTROLEREN OF JE OVER DE NODIGE TECHNISCHE VEREISTEN BESCHIKT OM ADELE (LOKAAL STEMBUREAUSYSTEEM) TE GEBRUIKEN

| Vereisten | Toegang tot de aanstippingssoftware                                                                                                    |
|-----------|----------------------------------------------------------------------------------------------------|
| Ċ         | <ul> <li>Vereisten</li> <li>een MSI-pc (toetsenbord en muis)</li> <li>een 4G-router om verbinding te maken met de centrale ADELE-applicatie om de laatste correcties te ontvangen (via download)</li> </ul> |
|           | <ul> <li>USB-sleutels</li> <li>2 ADELE-USB-sticks met de gegevens die nodig zijn om de toepassing op te starten</li> </ul>                                                                                  |
|           | Digitale ID-kaartlezer (beveiligingscontrole)       •         •       eID: lezer voor identiteitskaart                                                                                                    |
| <u></u>   | <ul> <li>Systeemtoegangscode (ontsleutelingscode)</li> <li>systeemwachtwoord voor veilig opstarten van het systeem en kopiëren van gegevens van de ADELE-sleutel</li> </ul>                                 |
|           | Nummer stembureau                                                                                                    |
|           | <ul> <li>Toegangscode stembureau</li> <li>toegangscode ter identificatie van je gemeente en je stembureau (AD + INS van de gemeente + nr. van het stembureau + wachtwoord van 12 tekens)</li> </ul>         |
|           | <ul> <li>Kiezerslijst</li> <li>papieren" lijst met "late" wijzigingen door kiezers</li> </ul>                                                                                                    |

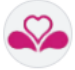

## **01 > LOG IN EN OPEN DE APPLICATIE**

LOG IN... VOLG DE BESCHREVEN VOLGORDE!

#### Stappen

### Te ondernemen acties

| Introductie van de ADELE-sleutel |                                                                                                    |
|----------------------------------|----------------------------------------------------------------------------------------------------|
| Blauwe colson                    | <ol> <li>Steek de blauwe ADELE-sleutel in de MSI-<br/>pc (de USB-poort bevindt zich aan de linkerkant<br/>van de MSI-pc).</li> </ol>                                                                                     |
| U 2 I                            | <ol> <li>Controleer of de 4G-router is ingeschakeld en<br/>of de 4 indicatielampjes van de router<br/>branden (de laatste rechts geeft de<br/>signaalkwaliteit aan).</li> </ol>                                          |
|                                  | <ol> <li>Start je <b>MSI-pc</b> door op de <b>aan-uitknop</b> aan<br/>de linkerkant te drukken.</li> <li>Controleer of er een <b>blauw lampje</b> verschijnt<br/>(bevestiging dat de MSI-pc is ingeschakeld).</li> </ol> |
| Ontsleutelingscode               | <ul> <li>5) Voer de ontsleutelingscode in om het<br/>systeem veilig op te starten en kopieer de<br/>gegevens van de ADELE-sleutel.</li> <li>Wacht tot de programma's en gegevens zijn<br/>geïnstalleerd.</li> </ul>      |
|                                  |                                                                                                    |

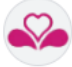

Stappen

i

Ħ

**Te ondernemen acties** 

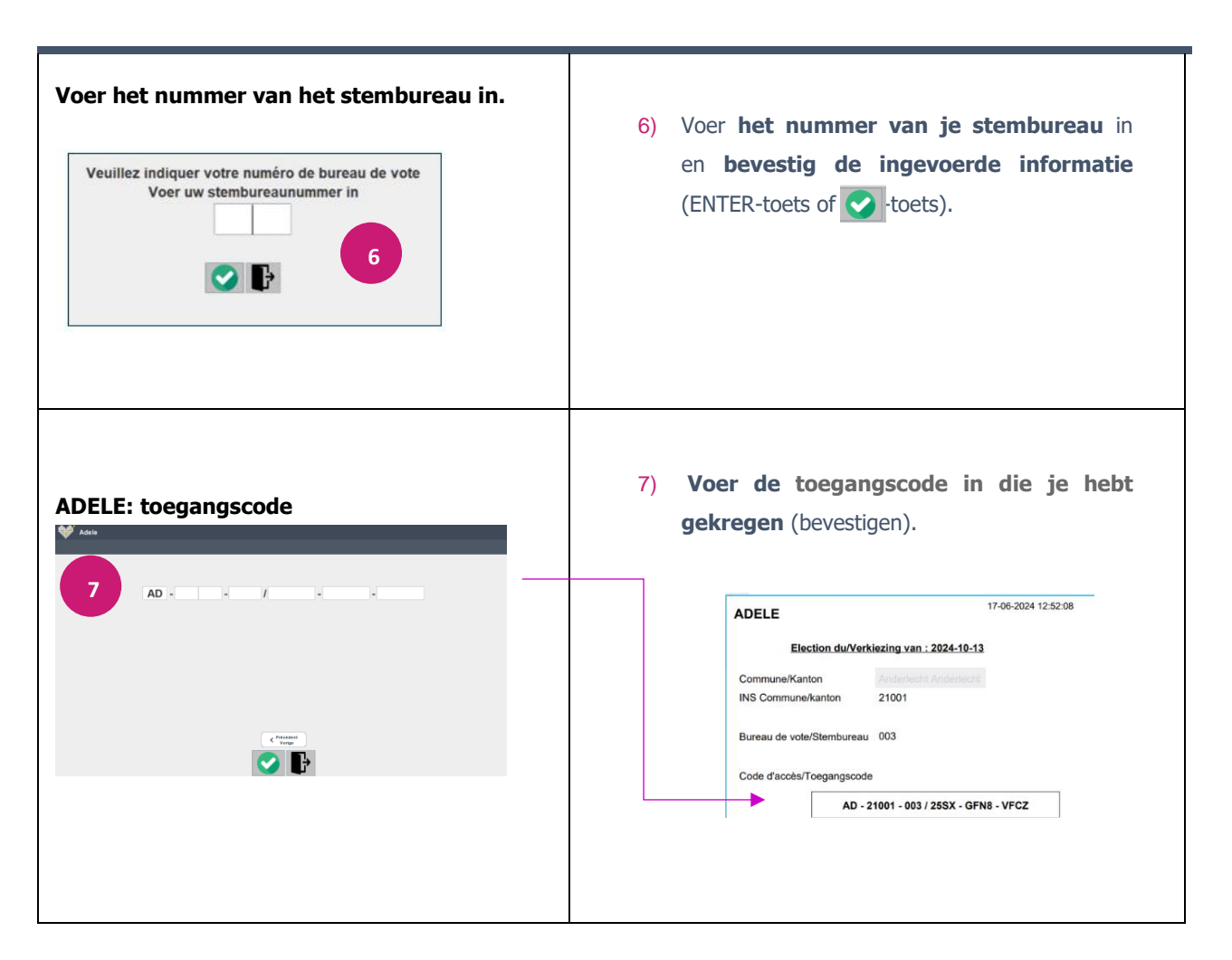

Als de verkeerde toegangscode wordt ingevoerd, geeft een informatiebericht aan welk type fout is opgetreden. De structuur van de toegangscode is als volgt:

AD (=ADELE) - INS van de gemeente - Stembureaunummer - Wachtwoord van 12 tekens

Als het nummer van het stembureau (in 3 tekens) onjuist is, zal de foutmelding dit aangeven. Je hebt ofwel een tikfout gemaakt bij het invoeren van de toegangscode, ofwel het verkeerde stembureaunummer ingevoerd in de vorige stap.

Zodra je toegangscode correct is ingevoerd en gevalideerd, decodeert het systeem alle gegevens die het stembureau nodig heeft (benoemde leden en kiezerslijst) en verschijnt er een scherm waarop je **de taal kan kiezen waarin je de ADELE-toepassing wil gebruiken**.

Continuer en Français

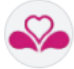

Zodra je je taalkeuze hebt bevestigd, wordt de samenstelling van de leden van het bureau op het scherm getoond.

P

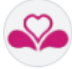

#### CONTROLEREN OF JE MSI-PC IS GESYNCHRONISEERD MET DE CENTRALE SERVER

Zorg ervoor dat je MSI-pc via de 4G-router verbonden is met de centrale ADELE-applicatie om de laatste correcties van de kiezerslijst te ontvangen (via download). Als **de communicatie met de server tot stand is gebracht, worden wijzigingen in de kiezerslijst automatisch doorgevoerd**.

**ADELE: titelbalk van het ADELE-werkscherm** 

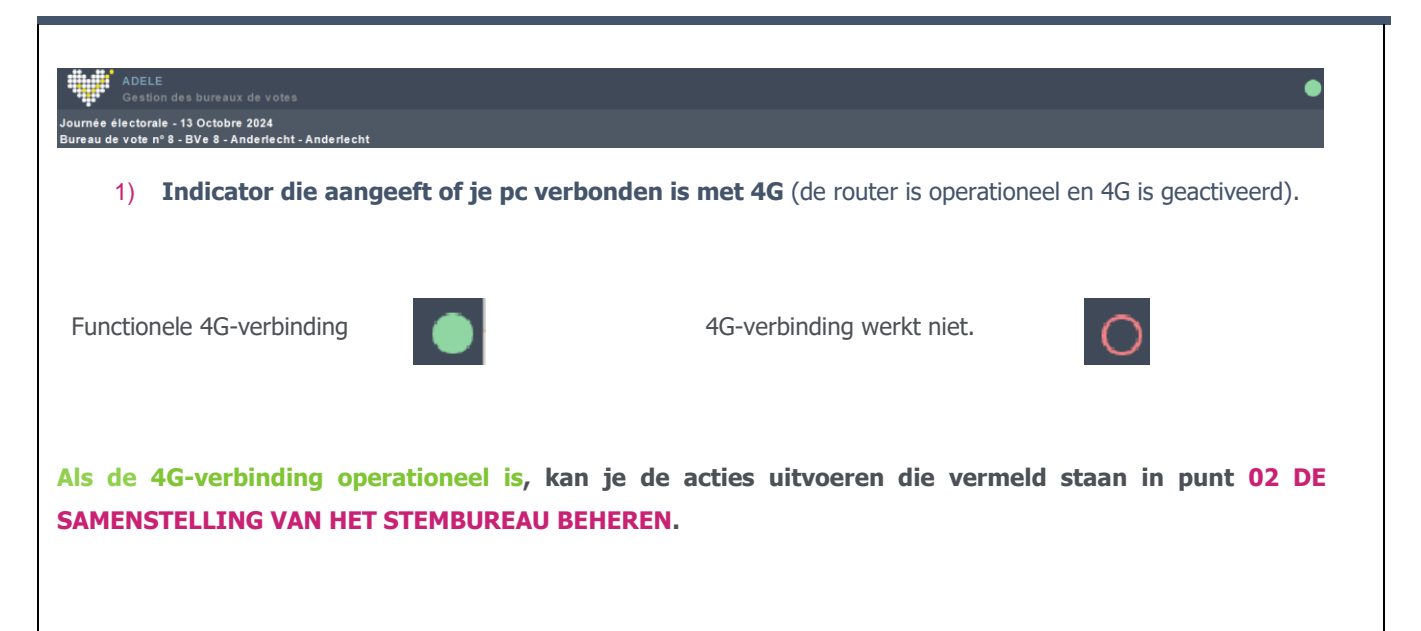

Als de 4G-verbinding niet operationeel is, zal de opstartprocedure het scherm voor kiezersbeheer presenteren voordat het beheer van de leden van het stembureau wordt voorgesteld.

Vul in dat geval de kiezersgegevens aan met de laatste wijzigingen die op de papieren lijst zijn ontvangen.

Beheer vervolgens de samenstelling van het stembureau en voer de gebeurtenissen in die nodig zijn om het stembureau te starten. Zodra je het stadium Kiezersregistratie hebt bereikt, gebruik je het menu om het systeem te testen (**zie 05 Onvoorziene situaties beheren met het ADELE-menu**).

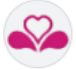

## **02 > DE SAMENSTELLING VAN HET STEMBUREAU BEHEREN**

DE NODIGE OPSTARTSTAPPEN UITVOEREN OM DE AANSTIPPINGEN TE BEHEREN

Door te beginnen met het beheren van de samenstelling van het stembureau, start je de verkiezingsdag. **Er** zijn verschillende stappen in dit proces.

We stellen voor dat je de verschillende stappen volgt die hieronder worden beschreven, maar als je eenmaal de stap hebt bereikt waarin je de aanstippingen beheert, kun je via een **Menu** en een **Gebeurtenissen-knop** ontbrekende informatie invullen of nieuwe gebeurtenissen toevoegen.

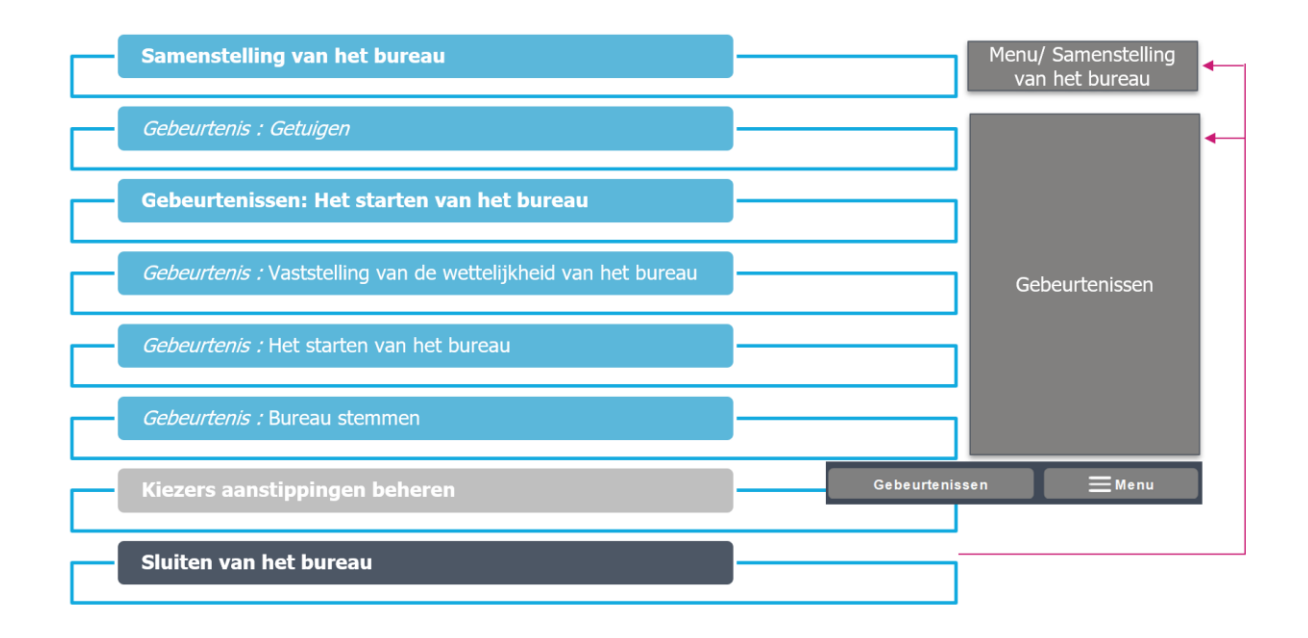

## CONTEXT VAN HET STEMBUREAU

#### De stembureaus die zijn opgezet om de verkiezingen te organiseren zijn verantwoordelijk voor:

- > de identiteit van elke kiezer controleren;
- > nagaan of iemand die zich aanmeldt wel degelijk op de kiezerslijst staat;
- > erop toezien dat niemand 2 keer stemt.

Wanneer de stembureaus sluiten, helpen de medewerkers van het stembureau de voorzitter van het stembureau om het R3-formulier op te stellen.

## Zodra je in de ADELE-software de taal hebt gekozen, toont het scherm de benoemde leden van het bureau, die al zijn ingevoerd door het gemeentepersoneel.

Je digitale stembureau wordt samengesteld uit deze lijst van benoemde leden.

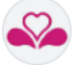

#### ADELE: scherm voor het beheer van de samenstelling van het stembureau

| zingsdag       | g - 13 Oktober 202                               | 24                                                              |                                                      |                                                |                                                 |                                         |                                                |                            | 15/08/2024 12:34 |
|----------------|--------------------------------------------------|-----------------------------------------------------------------|------------------------------------------------------|------------------------------------------------|-------------------------------------------------|-----------------------------------------|------------------------------------------------|----------------------------|------------------|
| ureau nr       | r 33 - BVe 33 - Ixe                              | Samer                                                           | istelling van he                                     | et bureau                                      |                                                 | 4 Voeg e                                | en getuige toe                                 | Volgende 🕽                 | 5                |
|                |                                                  | Functie                                                         | Status                                               | Voornaam                                       | Naam                                            | RR nummer                               | Bankrekening                                   | 🖶 Een lid toevoegen        | 3                |
|                |                                                  | Voorzitter                                                      | Effectief                                            | Syarpin                                        | Waluda                                          | 96.02.06-590.96                         | Voltooid                                       | 2                          |                  |
|                |                                                  | Secretaris                                                      | Effectief                                            | Gereljargal                                    | Candeloro                                       | 99.12.19-830.84                         | Niet Voltooid                                  | 0                          |                  |
|                | +                                                | Secretaris                                                      | Gedeeltelijk effectief                               | Nasthasya                                      | Hieromymus                                      | 79.05.18-690.76                         | Niet Voltooid                                  | e                          |                  |
|                |                                                  | Bijzitter                                                       | Effectief                                            | Chandarika                                     | Aleben                                          | 98.01.01-496.84                         | Niet Voltooid                                  |                            |                  |
|                |                                                  | Bijzitter                                                       | Effectief                                            | Andekile                                       | Amore<br>De Ruitfelsere                         | 05.05.09-730.13                         | Voltooid                                       |                            | 2                |
|                |                                                  | Bilzitter                                                       | Effectief                                            | Lene                                           |                                                 |                                         |                                                |                            |                  |
| 1)             | +<br>indicat                                     | Bijzitter<br>Bijzitter                                          | Gedeeltelijk effectief                               | <sup>Cha-um</sup>                              | Deenstra                                        | 02.06.06-968.03                         | Niet Voltooid                                  | erver (groen               | e cirkel = route |
| 1)             | <b>indicat</b><br>is opera                       | Bijzitter<br>Bijzitter<br>Or die a<br>tioneel                   | Gedeeltelijk effectief<br>aangeeft o<br>en 4G is ged | tane<br>Cha-um<br>f je pc is<br>activeerd)     | Deenstra Verbonde                               | 02.06.06-068.03                         | Niet Voltooid                                  | erver (groen               | e cirkel = route |
| 1)<br>2)       | +<br>indicat<br>is opera<br>icoontje             | Bijzitter<br>Bijzitter<br>or die a<br>tioneel<br>om de          | en 4G is gea                                         | f je pc is<br>activeerd)<br>van een            | verbonde                                        | n met de o                              | Niet Voltooid                                  | erver (groend              | e cirkel = route |
| 1)<br>2)<br>3) | +<br>indicat<br>is opera<br>icoontje<br>actiekno | Bipitter<br>Bipitter<br>or die a<br>tioneel<br>om de<br>op voor | aangeeft o<br>en 4G is gez<br>gegevens<br>het toevoe | f je pc is<br>activeerd)<br>van een<br>gen van | Deenstra<br>verbonde<br>lid van he<br>een nieuw | n met de d<br>t bureau t<br>v bureaulid | Niet Voltoold<br>centrale s<br>ce wijzige<br>d | erver ( <mark>groen</mark> | e cirkel = route |

#### PRINCIPES VOOR HET GEBRUIK VAN ADELE BIJ HET OPZETTEN VAN EEN BUREAU

#### VOLLEDIGHEID BUREAU

#### Je bureau moet compleet zijn en de leden moeten de status "Actief" hebben.

#### STATUS

- > De status "gedeeltelijk effectief" wordt toegekend aan een lid dat tijdelijk afwezig is in het stembureau. Hun bezoldiging wordt niet beïnvloed. De statuswijziging van "Effectief" naar "Gedeeltelijk effectief" kan later gewijzigd worden (zie het menu "Samenstelling van het bureau", dat toegankelijk is via de menu van de kiezers aanstippingen);
- Het is onmogelijk om een benoemd lid te verwijderen. Om ze "uit te sluiten", moeten ze een status krijgen die gekoppeld is aan een "afwezigheid" (status Afwezig, Geëxcuseerd of Niet behouden);
- > Wanneer je het beheer van de samenstelling van het bureau verlaat, suggereert het programma dat je elk benoemd lid dat geen status heeft als "Niet behouden" lid beschouwt.

#### BANKREKENING

Indien nodig kan deze informatie **later ingevuld worden** (*zie het menu "Samenstelling van het bureau", dat toegankelijk is vanuit het scherm Kiezers aanstippingen beheren*).

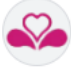

De gegevens van een lid wijzigen of aanvullen

Te ondernemen acties

|                                                                                                    | verken                                                                        |                                                                     | 1)                                                                                        | Klik op <b>het</b><br>overeenkomt n<br>het deelvenste                                                                  | bewerke<br>net het bure<br>r " <b>Lid wijz</b>                                | en pictogram<br>eaulid van je keu<br>igen" te opene                 | ı dat<br>ze om<br>n.                |
|----------------------------------------------------------------------------------------------------|-------------------------------------------------------------------------------|---------------------------------------------------------------------|-------------------------------------------------------------------------------------------|----------------------------------------------------------------------------------------------------|-------------------------------------------------------------------------------|---------------------------------------------------------------------|-------------------------------------|
| .id wijzigen<br>Premorel Ameho<br>84.02.18-616.40<br>Status<br>© Effectief<br>O Gedeeltelijk effect<br>Afwezig<br>O Geexcuseerd<br>Niet behouden<br>Functie<br>© Voorzitter<br>O Secretaris<br>O Bijzitter<br>Bankrekening<br>BE72 0000 0000 11 | 05.17161.43<br>tief<br>616                                                    |                                                                     | 2)                                                                                        | Wijzig indien r<br>het <b>lid</b> en voer<br>financiële ver<br>Klik altijd op de<br><b>op te slaan.</b><br>X Annuleren | nodig <b>de st</b> a<br>r de <b>bankre</b><br>rgoeding z<br>e knop <b>Ops</b> | atus en functi<br>ekening in waar<br>al worden ge<br>laan om de geg | e van<br>rop de<br>estort.<br>evens |
| 3) Contr                                                                                                    | unctie Sta                                                                    | e huidige leden var                                                 | het bureau                                                                                | am RR                                                                                                    | gevuld.                                                                       | Bankrekening                                                        |                                     |
|                                                                                                    | Voorzitter E                                                                  | ffectief Ameh                                                       | ) Pre                                                                                     | morel 84.0                                                                                                    | )2.18-616.40                                                                  | Voltooid                                                            |                                     |
| Meer inform<br>Wanneer je ee<br>Leden met <b>de</b>                                                                                                    | voorzitter E<br>atie<br>en "afwezig<br>e status "Af                           | ffectief Ameh<br>gheidsstatus" kiest<br>Geexcuseerd<br>Net behouden | , <b>kun je</b> een <b>c</b>                                                              | ppmerking opge                                                                                                    | even.                                                                         | Voltooid                                                            |                                     |
| Meer inform<br>Wanneer je ee<br>Leden met de                                                                                                    | Voorzitter E<br>atie<br>en "afwezig                                           | ffectief Ameh                                                       | , <b>kun je</b> een <b>o</b><br>, <b>kun je</b> een <b>o</b><br>omerking                  | ppmerking opge<br>eraan de lijst ge<br>85.12.24-214.62                                                                 | even.                                                                         | Voltooid                                                            |                                     |
| Meer inform<br>Wanneer je ee<br>Leden met de                                                                                                    | Voorzitter E<br>atie<br>en "afwezig<br>e status "Af<br>Afwezig<br>Geexcuseerd | ffectief Ameh                                                       | , kun je een o<br>, kun je een o<br>omening<br>omatisch onde<br>Sindarukira<br>Çakirpinar | morel 84.0                                                                                                    | eplaatst.                                                                     | Voltooid                                                            |                                     |

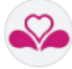

Een lid toevoegen

Te ondernemen acties

| Knop toevoegen<br>Een lid toevoegen                                                                                                    | <ol> <li>Klik op de actieknop "Een lid toevoegen" om<br/>het secundaire venster "Lid toevoegen" te<br/>openen.</li> </ol>                                                                                                    |  |
|----------------------------------------------------------------------------------------------------|----------------------------------------------------------------------------------------------------|--|
| Lid toevoegen                                                                                                    | 2) Klik vervolgens op "ID-kaartlezer" om dit<br>nieuwe lid toe te voegen vanuit de gegevens die<br>toegankelijk zijn via het IED of voer het<br>Rijksregisternummer handmatig in het<br>daarvoor bestemde veld in. Klik ten slotte op<br>de validatieknop om de gegevens van dit<br>nieuwe lid op te slaan.                                                                                                    |  |
| Lid toevoegen<br>Ahlfs Fonscesca<br>00.05.07-762.33 09.30554.54<br>Status<br>© Effectief<br>© Gedeeltelijk effectief<br>Functie<br>© Voorzitter<br>© Secretaris<br>© Bijzitter<br>Bankrekening<br>BE00 0000 0000 0000<br>Stanse meen<br>gebeurtenis aammäten                                                                                                    | 3) Wijzig indien nodig de status en functie van<br>het lid en voer de bankrekening in waarop de<br>financiële vergoeding zal worden gestort.<br>Klik altijd op de knop Opslaan om de gegevens<br>op te slaan. Klik op Opslaan en een<br>gebeurtenis aanmaken als je onmiddellijk het<br>pop-upvenster "Gebeurtenissen" wil openen<br>met betrekking tot afwezigheiden van leden.                                                                                                    |  |
|                                                                                                    |                                                                                                    |  |
| <b>≗</b> ₀Samenstelling van het bureau                                                                                                    | Voig ean gehilge ton Trang                                                                                                    |  |
| Lundo Oblus Vooraam Na<br>(Nausaa) Etiasti oo                                                                                                    | r RR nummer Uastmienny EL Les la formogen                                                                                                    |  |
| Sectors Effected Geology De                                                                                                    | eem 36 17 BK CD 54 KB 17 Yebbold 🖉                                                                                                    |  |
| Eljener Efferier Chedese Ge                                                                                                    | Martin Marka Martin Martin Martin Company                                                                                                    |  |
| EDDitor Charlier Anales Ann<br>EDDitor Charlier Long Do                                                                                                    | a ang ang ang ang ang ang ang ang ang an                                                                                                    |  |
| Bjatter Effective Oceaning Date                                                                                                    | a tools theread the second to the second to |  |
| Equiter Generated Anterior Advisor National Education (Control of Control of | argus 16,237,25314,02 Verlenti V                                                                                                    |  |
| Equitor Effective Comeno 05                                                                                                    | vskoga 1973 f 24 620. 10 Mink Yndrosod                                                                                                    |  |
| Elution Eliveria Ideases Un                                                                                                    | 15: 51 22 252-17 Verbould                                                                                                    |  |
| Rotter Germanies Crym Ch                                                                                                    | ener Di-11106 killi 13 Vanhail 🔗                                                                                                    |  |
| Rightner Kiterbehauden Argens Sam                                                                                                    | eb 80 08 294 696 59 Kiler Voltaal 🧶                                                                                                    |  |
| <ul> <li>4) Wanneer de samenstelling van je bure<br/>of op de knop Volgende om de volgende</li> </ul>                                                                                                    | and the stap te voltooien.                                                                                                    |  |
| Lo Samenstelling van het bureau                                                                                                    | Voeg een getuige toe                                                                                                    |  |

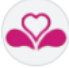

## GEBEURTENISSEN: EEN GETUIGE TOEVOEGEN

| Een getuige<br>toevoegen                                                                                                    | Te ondernemen acties                                                                                                    |
|----------------------------------------------------------------------------------------------------|----------------------------------------------------------------------------------------------------|
| Knop toevoegen Voeg een getuige toe Pop-upvenster Gebeurtenissen 2                                                                                                    | <ul> <li>Klik op de actieknop "Voeg een getuige toe" om het pop-upvenster<br/>"Gebeurtenissen" voor getuigen te openen (Samenstelling stembureau<br/>- Getuigen).</li> <li>Samenstelling stembureau &gt; Getuigen</li> </ul> |
| Gebeurtenissen                                                                                                    | 6 <terug< td=""></terug<>                                                                                                    |
| Samenstelling<br>stembureau     Getuigen       Hetstarten van het<br>bureau     Afwezigheid van de<br>Voorzitter       De kiesverrichtingen     Afwezigheid van de<br>secretaris       Einde verkiezingsdag     Afwezigheid van de<br>bijzitters | Ont siégé ks témoins suivants - Zeteiden als getuigen :<br>1                                                                                                    |
| 4                                                                                                    | hrvallen a.u.b.                                                                                                    |
|                                                                                                    |                                                                                                    |
| <ol> <li>een vooraf gecodeerd<br/>worden ingevuld</li> <li>Invoegzone: hier vul<br/>donkerblauw ingevuld</li> </ol>                                                                                                    | tekstveld dat de context aangeeft van de informatie die moet<br>je de informatie over de getuige in; je informatie wordt standaard in<br>d.                                                                                  |
| Invullen a.u.b.                                                                                                    |                                                                                                    |
| B I U     ■                                                                                                    |                                                                                                    |
| SIGLE ET NUMER<br>PRENOM - VOOR<br>NOM - NAAM : G<br>De (heures) - Van (t<br>A (heures) - Tot (uu                                                                                                    | RO DE LA LISTE -LETTERWOORD EN NUMMER VAN DE LIJST : Lijs_nummer         VAAM : Getuigen_voornaam         etuigen_naam         unr) : 9u         r) : 12u                                                                    |
| 3) actieknop waarmee je                                                                                                    | de gecodeerde informatie kan valideren                                                                                                    |
| 4) <b>pictogram</b> dat aangeeft                                                                                                    | dat je <b>het voorgecodeerde tekstgebied kan vergroten of verkleinen</b>                                                                                                    |
| door het met <b>de muis te</b>                                                                                                    | e verslepen                                                                                                    |
| 5) knop waarmee je een n                                                                                                    | niew coderingsraster voor een <b>nieuwe getuige toe te voegen</b>                                                                                                    |
| 6) Terug-knop om terug t                                                                                                    | e keren naar het vorige beheerscherm                                                                                                    |

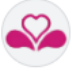

8

| Een getuige<br>toevoegen                | Te ondernemen acti                | es                                                                                                    |
|-----------------------------------------|-----------------------------------|----------------------------------------------------------------------------------------------------|
| Als je het venster Getuige toevo        | egen verlaat zonder de ing        | jevoerde gegevens te valideren, verschijnt                                                                            |
| er een waarschuwingsvenster o           | <b>op het scherm</b> . Klik op de | Veranderingen in uitvoering                                                                                           |
| knop <b>Opslaan</b> om de ingevoerde in | formatie op te slaan.             |                                                                                                    |
|                                         |                                   | Je staat op het punt de laatste wijzigingen aan het gebeurtenis te verliezen, weet<br>je zeker dat je door wilt gaan? |
|                                         |                                   | Opslaan Niet opslaan Annuleren                                                                                        |

|   | Als ten minste één g<br>(groene cirkel). | jetuige correct is toegevo    | egd, geeft het gebeurtenisbeheervenster dit aan |
|---|------------------------------------------|-------------------------------|-------------------------------------------------|
|   |                                          | Sam enstelling<br>stem bureau | Getuigen                                        |
| 0 |                                          | Het starten van het []        | Afwezigheid van de<br>Voorzitter                |
|   |                                          | De kiesverrichtingen          | Afwezigheid van de<br>secretaris                |
|   |                                          | Einde verkiezingsdag 🏾 🌖      | Afwezigheid van de<br>biizitters                |
|   | Deze gebeurtenis wo                      | ordt automatisch opgenor      | nen in het rapport.                             |

Zodra je bent teruggekeerd naar het venster voor het beheren van de samenstelling van het stembureau met de knop Terug, klik je op Volgende om naar de volgende opstartstap te gaan.

| <b>₽</b> Samenstelling van het bureau | Voeg een getuige toe | Volgende 🕽 |
|---------------------------------------|----------------------|------------|
|                                       |                      |            |

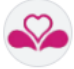

## 03 > GEBEURTENISSEN ROND HET OPSTARTEN VAN HET STEMBUREAU BEHEREN

GEBEURTENISSEN: EED EN VERKLARING VAN WETTIGHEID

| 1) Leg de eed a                                                                                                    | en vink het vakje "Eed a                                                                                                    | gelegd" aan.                                                                                                    |
|----------------------------------------------------------------------------------------------------|----------------------------------------------------------------------------------------------------|----------------------------------------------------------------------------------------------------|
| 2) Klik op de kno                                                                                                    | Doorgaan.                                                                                                    |                                                                                                    |
| <ol> <li>Samant - Eed<br/>Is président, les assessaurs, le secrétaire et les tér<br/>disamment avant d'entret en fonction.<br/>Les ansesseurs des bareaux de volte, le secrétaire<br/>Is président a pétite ensuite semment devant le bours<br/>Is formaite du semment pour le président du bareau u<br/>Les observent pour les président du bareau u<br/>Les observent de les de les de les de les de les de les de les de<br/>Pourozitier, de patients, de secrétaires, alar<br/>en de la la zuren het glehem der alterming les aufit<br/>De loranzie u seure het glehem der alterming les de de<br/>De loranzie von de estallegging voor de voorziter i<br/>Other! Nit zueer de slemmen genouw op te ne<br/>Other!</li> </ol> | vins prétent serment avant le commencement des opérations. Le présid<br>ices términs des candidats prêtent serment devant le président du barea<br>iconstitué<br>le salvante :<br>le salvante :<br>le salvante :<br>hebéen de ced algelegd vioù n'et stanten van de verrichtingen. De voo<br>hebéen de ced algelegd vioù n'et stanten van de verrichtingen. De voo<br>de de gebuigen van de kandidaten, leggen de eed af voor de voorzitter u<br>namen »<br>te samengestelde bureau:<br>n het bureau is de volgende :<br>n et het geheim der stemmen te bewarent :                                                                                                    | nt, le secrétaire ou leiles assesseurs nommés pendant le cours des opérations, en remplacement d'un membre empêché, prêteront également<br>. La formule du semment pour les assesseurs, le secrétaire et les témeins est la suivante .<br>alter, de secretaris of de byalters, benoemd gedurende de vernchtingen ler vervanging van een verhinderd kd, hebben eveneens de eed afgelegd<br>in het bureau. De formule voor de eedaflegging voor de bijzitters, secretaris en de getuigen is de volgende:                                                                                                    |
| 1                                                                                                    |                                                                                                    | 2                                                                                                    |
| Serment effectué - Eed afgelegd                                                                                                    |                                                                                                    | Verder gaan                                                                                                    |
| <ul> <li>3) Lees de vasts</li> <li>scrollen.</li> </ul>                                                                                                    | elling van de wettelij<br>telling van de wettelijkhe                                                                                                    | kheid<br>id. Gebruik indien nodig je muis om door de tekst te                                                                                                    |
| <ul> <li>lideer de vasts</li> <li>3) Lees de vasts</li> <li>scrollen.</li> <li>4) Voer eventue</li> </ul>                                                                                                    | elling van de wettelij<br>telling van de wettelijkhe<br>le opmerkingen in.                                                                                                    | kheid<br>id. Gebruik indien nodig je muis om door de tekst te                                                                                                    |
| <ol> <li>Lees de vasts<br/>scrollen.</li> <li>Voer eventue</li> <li>Valideer deze</li> </ol>                                                                                                    | elling van de wettelij<br>telling van de wettelijkhe<br>le opmerkingen in.<br>gebeurtenis door op de l                                                                                                    | kheid<br>id. Gebruik indien nodig je muis om door de tekst te<br>xnop Valideren (of Opslaan) te klikken.                                                                                                    |
| <ul> <li>Lees de vasts</li> <li>3) Lees de vasts<br/>scrollen.</li> <li>4) Voer eventue</li> <li>5) Valideer deze</li> <li>Samenstelling<br/>isen bursau</li> <li>Batterichtigen<br/>Ende verkiezingsdag</li> </ul>                                                                                                    | elling van de wettelijkhe<br>telling van de wettelijkhe<br>le opmerkingen in.<br>gebeurtenis door op de l<br>vetelijkheid van het<br>bureau<br>Het starten van het<br>bureau<br>Bureau stemmen<br>Ut de constat de kgalife de le<br>un ausgestel dar de met<br>un de starten van het<br>bureau<br>Het starten van het<br>ureau<br>Eureau stemmen<br>Ut de voorstat de kgalife de le<br>un ausgestel dar de met<br>un de starten van het<br>un ausgestel dar de met<br>un de starten van het<br>ureau<br>Het starten van het<br>Ut ne voorstat de kgalife de le<br>un ausgestel dar de met<br>un de starten van de<br>un ausgestel<br>dar de voorde<br>1. Un systeme de voot ee<br>2. Un systeme de voot ee<br>2. Un systeme de voot ee<br>2. Un systeme de voot ee<br>3. un sonate de<br>3. un sonate de<br>3. un so | <b>Schere de</b><br><b>Schere de</b><br><b>Sche</b> |

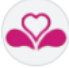

6

## GEBEURTENISSEN: HET STARTEN VAN HET BUREAU EN BUREAU STEMMEN

Gebeurtenissen Te ondernemen acties

| Deze twee gebeurtenissen<br>de wettelijkheid".                                                                                                    | worden op dezelfde manier beheerd als de gebeurtenis "Vaststelling van                                                                                                    |  |  |  |  |
|----------------------------------------------------------------------------------------------------|----------------------------------------------------------------------------------------------------|--|--|--|--|
| 1) Je wordt op de hoog                                                                                                    | pte gebracht van de gebeurtenis (voorgecodeerde tekstzone).                                                                                                    |  |  |  |  |
| 2) Voeg een opmerking toe als je dat wil.                                                                                                    |                                                                                                    |  |  |  |  |
| <ol> <li>Je valideert de ge<br/>Er verschijnt een<br/>automatisch opgeno</li> </ol>                                                                                                    | <b>beurtenis</b> .<br>groene validatiecirkel rechts van de gebeurtenis. De gebeurtenis wordt dan<br>men in het rapport.                                                                                                    |  |  |  |  |
| Sam enstelling<br>stem bureau<br>Het starten van het<br>bureau<br>De kiese verrichtingen<br>Einde verkiezingsdag ()<br>Vaststelling van de<br>wettelijkheld van het<br>bureau<br>Bereau stemmen | Yoles des membres du buren - De stommen van de loden van ket stombarcom     Avant loverture des openinkons électoralss, chaque membre du bursan va finette son vole. Leu voles seront émis sur des machines différentes et les membres vérifieront leur vole     sur la machine de vole avec scamer. Leu voles seront vannée sur l'unne et puis introduis dans l'unne. On vérifiera la croissance du sombre de voles enregistrés.     Pour de opening ou de verk écurgoporatiz au de lit du nom her huren zijn rem utilteringen. En l'unord og verzivillande machines gastend en de loden verifieren hur stem og de     stememen controleren.     pour tout probleme avant de poursuivre, appeler le helpdesk - Neem voor eventuele problemen contact op met de helpdesk voordat u verdergoad)                                                                                                    |  |  |  |  |
|                                                                                                    | Invalien au.b.     Toe voe gen       Image: Strate in the state in the strate in the strate intermediation of the strate intermediation of the strate intermediatintermediatintermediation of the strate intermediatintermediatinterm |  |  |  |  |
|                                                                                                    | X Annuleren Valideren                                                                                                    |  |  |  |  |

Door op de knop **Valideren** in de gebeurtenis **"Bureau stemmen" te klikken, is de laatste opstartstap voltooid en wordt het beheer van de Kiezersaanstippingen gestart**.

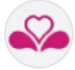

## **04 > AANSTIPPINGEN KIEZERS BEHEREN**

## KIEZERS DIE AANKOMEN IN HET STEMBUREAU IDENTIFICEREN

JE BEHEERSCHERM VOOR KIEZERSAANSTIPPINGEN

| ADELE Beheer van stembureaus                                                          | Verbinding met centrale server 📕 🌒 FR 🛛 RL Gebeurtenissen                           | ■Menu            |
|---------------------------------------------------------------------------------------|-------------------------------------------------------------------------------------|------------------|
| Verkiezingsdag - 13 Oktober 2024<br>Stembureau nr Naam van de gemeente                |                                                                                     | 10/08/2024 12:01 |
| 2 Aanstippingen beheren : identificatie van<br>kiezers / Stemmen bij volmacht beheren | Laatste uitslagen<br>Naam Rijksregisternummer Oproepingsbrief ID                    |                  |
| Nieuwe kiezer                                                                         |                                                                                     | Q Zoeker         |
| Identiteitskaartiezer of Register                                                     | A Gisengi<br>12:01:32 seek 90:04:22-756:17 09:33459:39 Asmeezig<br>Iste aanstipping | : •              |
| Volmacht<br>Stemmen bij volmacht                                                      | 3 Zoekgebied voor kiezers                                                           | -                |
|                                                                                       |                                                                                     |                  |

DE KIEZER GAAT NAAR HET STEMBUREAU DAT OP ZIJN OPROEPINGSBRIEF STAAT.

| Aanstippingen<br>beheren                                    | Te ondernemen acties                                                                                                    |
|-------------------------------------------------------------|----------------------------------------------------------------------------------------------------|
| •                                                           | <ol> <li>Controleer of je pc is verbonden met de centrale server. Als de<br/>verbinding niet werkt, controleer dan de positie van je router en pas<br/>deze indien nodig aan.</li> </ol>                                                                                                    |
| Oproepingsnummer of<br>RR nummer<br>05032253892<br>Register | <ul> <li>2) Identificeer de kiezer:</li> <li>a. of door zijn identiteitskaart te lezen;</li> <li>b. of door zijn oproepingsnummer in te voeren;</li> <li>c. of door zijn rijksregisternummer in te voeren.</li> <li>Als je een van de laatste 2 opties kiest, klik je op de knop Register.</li> </ul> |
| 3) <b>Controleer of de</b><br>verschijnen (Aanwe            | <b>registratie correct is voltooid</b> . De kiezer moet bovenaan de kiezerslijst<br>zig).                                                                                                    |

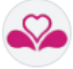

DE KIEZER GAAT NAAR HET STEMBUREAU ZONDER ZIJN OPROEPINGSBRIEF OF IDENTITEITSKAART.

Zoek uit of deze burger (vb. met zijn rijbewijs) op de kiezerslijst staat.

Een kiezer zoeken

Te ondernemen acties

|                                                       | ADELE<br>Beheer van stembur                                   |                      |                 |                                                                                                    |                                                    | 🔵 FR                                                           | NL Gebeur          | tenissen 📃                                                              | Menu |
|-------------------------------------------------------|---------------------------------------------------------------|----------------------|-----------------|----------------------------------------------------------------------------------------------------|----------------------------------------------------|----------------------------------------------------------------|--------------------|-------------------------------------------------------------------------|------|
| V e<br>Ste                                            | rkiezingsdag - 13 Oktober 20<br>smbureau nr 36 - BVe 36 - Ixe | 24<br>Illes - Elsene |                 |                                                                                                    |                                                    |                                                                |                    | D <sup>a</sup> Systeem status Kiezersbeheer                             |      |
|                                                       | Nieuwe kiezer                                                 | Oproepingsnum me     | rof             | Laatste uitslage<br>Naam<br>Duset                                                                                     | Rijksregistem                                      | ummer<br>XX.XX                                                 | Oproepingsbrief ID | Systeeminformatie     Gebeurtenissen     Rapport     Sluiten van het bu | reau |
|                                                       | Identifeitskaart                                              | ezer of Ra           | gister          | Aarsbergen<br>12.0520 Cuazza<br>12.01:32 A Gisengi<br>12.01:32 sook                                                   | 05 03 22-538 92 09 3363<br>90 04 22-758 17 09 3348 | 9.39 Aanwei                                                    | ria                |                                                                         | : •  |
| 2) <b>Voe</b>                                         | Volmacht                                                      | men bij volmacht     | n van de        | e burger in                                                                                                    | . Klik ve                                          | rvolgens                                                       | s op Zoel          | ken.                                                                    |      |
| <b>S</b> Kieze                                        | ers                                                           |                      |                 |                                                                                                    |                                                    | _                                                              | -                  | ۲ ک                                                                     | erug |
|                                                       | Naam                                                          | Voornaam             |                 | Rijksregisternumm                                                                                                    | ier                                                | Oproepingst                                                    | orief              | Stembure                                                                | au   |
| Dupont                                                |                                                               | Jean                 | xx              | .xx.xx-xxx.xx                                                                                                    | xx.                                                | xxxx.xx                                                        |                    | 136                                                                     |      |
|                                                       |                                                               | Er worden ma         | aximaal 20 kiez | ters weergegeven                                                                                                    |                                                    |                                                                | 2                  | Q Zoeke                                                                 | en   |
|                                                       |                                                               |                      |                 |                                                                                                    |                                                    |                                                                |                    |                                                                         |      |
| 3) De l                                               | kiezer die j<br>zers                                          | e zoekt, word        | t weerg         | egeven in                                                                                                    | de lijst r                                         | net kiez                                                       | ers.               | <b>&lt;</b> Teru                                                        | g    |
| 3) De l                                               | kiezer die j<br>zers<br><sub>Naam</sub>                       | e zoekt, word        | t weerg         | <b>egeven in</b><br>Rijksregisternumm                                                                                 | de lijst r                                         | <b>net kiez</b> o                                              | ers.               | <b>く</b> Teru<br>Stembureau                                             | g    |
| 3) De l                                               | kiezer die j<br>zers<br><sub>Naam</sub>                       | e zoekt, word        | t weerg         | egeven in<br>Rijksregisternumm                                                                                        | de lijst r                                         | Oproepingsbri                                                  | ef (036            | <b>≺</b> Teru<br>Stembureau                                             |      |
| 3) De l                                               | kiezer die j<br>zers<br><sub>Naam</sub>                       | e zoekt, word        | t weerg         | egeven in<br>Rijksregisternumm<br>(.XX.XX-XXX.XX<br>zers weergegeven                                                  | er                                                 | Oproepingsbri                                                  | ers.               | C Teru<br>Stembureau<br>Q Zoeken                                        | g    |
| 3) De l<br>Skie:<br>Kondra<br>Achternaam              | kiezer die j<br>zers<br>Naam<br>Voornaam                      | e zoekt, word        | t weerg         | egeven in<br>Rijksregisternumm<br>(.xx.xx-xxx.xx<br>zers weergegeven<br>Oproepingsbrief                               | er<br>D Het oproep<br>kopiër                       | Oproepingsbri<br>xxx.xx                                        | ers.               | C Teru<br>Stembureau<br>Q Zoeken<br>atus + Kieze                        | g    |
| 3) De l<br>Skiez<br>Kondra<br>Achternaam              | kiezer die j<br>zers<br>Naam<br>Voornaam<br>Leehwa            | e zoekt, word        | t weerg         | egeven in<br>Rijksregisternumm<br>(XX.XX-XXXXX<br>zers weergegeven<br>Oproepingsbrief<br>09.33070.70                  | er<br>(XXXX<br>(D) Het oproep<br>(Kopier           | Oproepingsbri<br>xxx.xx<br>nummer<br>en Stemb<br>038           | ers.               | C Teru<br>Stembureau<br>C Zoeken<br>atus + Kieze                        | g    |
| 3) De l<br>Kie:<br>Kondra<br>Achternaam<br>Kondratetz | kiezer die j<br>zers<br>Naam<br>Voornaam<br>Leehwa            | e zoekt, word        | t weerg         | egeven in a<br>Rijksregisternumm<br>CXXXXX-XXXX<br>zers weergegeven<br>Oproepingsbrief<br>09.33070.70<br>het rijksreg | de lijst r                                         | net kieze<br>Oproepingsbri<br>xxx.xx<br>nummer<br>stemb<br>036 | ers.               | C Teru<br>Stembureau<br>Q Zoeken<br>atus + Kieze<br>Igen                | g    |

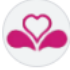

## Registreren

#### Te ondernemen acties

| of Correspingenummer of RR nummer | <ul> <li>6) Plaats je muiscursor in het vak</li> <li>"Oproepingsnummer of RR nummer" en klik vervolgens op de rechterknop van je muis.</li> <li>Plak het "RR nummer".</li> </ul> |
|-----------------------------------|----------------------------------------------------------------------------------------------------|
| Register 7                        | 7) Klik op <b>Register</b> .                                                                                                    |

## ALGEMENE OPMERKING OVER EEN KIEZER DIE VAN STEMBUREAU VERANDERT

| Naam<br>Voornaam                                                                                                | Abdul Example                                                                                                    |                       |                  |                                    |               |
|----------------------------------------------------------------------------------------------------|----------------------------------------------------------------------------------------------------|-----------------------|------------------|------------------------------------|---------------|
| Voornaam                                                                                                    | Addul Faruk                                                                                                    | Kiezer is geregistr   | reerd bij een an | ier stem bureau                    |               |
| Oproepingsnummer                                                                                                | Mayana<br>01 09260 59                                                                                                    | •                     | Bureau 1         | 1                                  |               |
| Rijksregisternummer                                                                                             | 83.05.21-528.38                                                                                                    | Annulere              | en               | <b>G</b> ≓ Verander het stembureau |               |
|                                                                                                    |                                                                                                    |                       |                  |                                    |               |
| L                                                                                                    |                                                                                                    |                       |                  |                                    |               |
|                                                                                                    |                                                                                                    |                       |                  |                                    |               |
|                                                                                                    |                                                                                                    |                       |                  |                                    |               |
| Wanneer ie klikt o                                                                                              | "Verander het sten                                                                                                    | <b>hureau</b> " om de | deelnem          | er toe te voegen aa                | n de liist va |
|                                                                                                    | verander net sten                                                                                                    | ibareau oni ac        | . uccincii       |                                    |               |
| In the second second second second second second second second second second second second second second second | er and a set of a set of a set |                       |                  |                                    |               |
| bureau, wordt je g                                                                                              | evraaga om de reden '                                                                                                    | voor ae wijziging     | j te selec       | teren.                             |               |
|                                                                                                    |                                                                                                    |                       |                  |                                    |               |
|                                                                                                    |                                                                                                    |                       |                  |                                    |               |
| Er zijn vorschillo                                                                                              | ada radan basshikha                                                                                                    | or King do r          | volovo mt        |                                    | adian nac     |
| Er zijn verschille                                                                                              | nde reden beschikba                                                                                                    | iar. <b>Kies de r</b> | relevant         | <b>e reaen</b> . voeg ii           | nulen noc     |
|                                                                                                    |                                                                                                    |                       |                  |                                    |               |
| rechtvaardiging                                                                                                 | toe en <b>valideer</b> de inc                                                                                                    | aevoerde aeaeve       | ns.              |                                    |               |
| · · · · · · · · · · · · · · · · · · ·                                                                           |                                                                                                    | geroelue gegere       |                  |                                    |               |
|                                                                                                    |                                                                                                    |                       |                  |                                    |               |
|                                                                                                    |                                                                                                    |                       |                  |                                    |               |
|                                                                                                    | Verandering van stemburea                                                                                                    |                       |                  |                                    |               |
|                                                                                                    | verandening van stemburea                                                                                                    |                       |                  |                                    |               |
|                                                                                                    |                                                                                                    |                       |                  |                                    |               |
|                                                                                                    |                                                                                                    |                       |                  |                                    |               |
|                                                                                                    | Reden                                                                                                    |                       |                  |                                    |               |
|                                                                                                    | O Beperkte mobiliteit                                                                                                    |                       |                  |                                    |               |
|                                                                                                    | O Technisch probleem                                                                                                    |                       |                  |                                    |               |
|                                                                                                    | ◯ Volmacht                                                                                                    |                       |                  |                                    |               |
|                                                                                                    | O Lange wachttijd                                                                                                    |                       |                  |                                    |               |
|                                                                                                    | Ander                                                                                                    |                       |                  |                                    |               |
|                                                                                                    |                                                                                                    |                       |                  |                                    |               |
|                                                                                                    | Rechtvaardiging                                                                                                    |                       |                  |                                    |               |
|                                                                                                    |                                                                                                    |                       |                  |                                    |               |
|                                                                                                    |                                                                                                    |                       |                  |                                    |               |
|                                                                                                    |                                                                                                    |                       |                  |                                    |               |
|                                                                                                    |                                                                                                    |                       |                  |                                    |               |
|                                                                                                    |                                                                                                    |                       |                  |                                    |               |
|                                                                                                    |                                                                                                    |                       |                  |                                    |               |
|                                                                                                    | <b>*</b> Annularia                                                                                                    | Malida and            |                  |                                    |               |
|                                                                                                    | Annuleren                                                                                                    | Valideren             |                  |                                    |               |
|                                                                                                    |                                                                                                    |                       |                  |                                    |               |
|                                                                                                    |                                                                                                    |                       |                  |                                    |               |

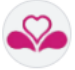

## EEN VOLMACHTSTEM BEHEREN

#### CONTEXT

Stemmen bij volmacht gebeurt in twee fasen: **beheer van de volmachtgever** gevolgd door **beheer van de gevolmachtigde.** 

Een volmacht beheren

Te ondernemen acties

| Volmacht<br>Stemmen bij volmach                                                                                                    | <ol> <li>Klik in het volmachtgedeelte op de<br/>knop "Stem bij volmacht".</li> </ol>                                                                      |
|----------------------------------------------------------------------------------------------------|----------------------------------------------------------------------------------------------------|
| Stemmen bij volmacht Volmachtgever Oproepingsnummer of RR nummer Register                                                                   | <ol> <li>Identificeer de "Volmachtgever"<br/>door zijn oproepingsnummer of<br/>rijksregisternummer in te voeren.<br/>Klik op de knop Register.</li> </ol> |
| Stemmen bij volmacht<br>Maren Abaoy<br>Maren Masyna<br>Oproepinganum mer 93.5079.01<br>Rijkaregistermummer 85.07.04-055.30<br>Maren Maren 3 | 3) Controleer of de registratie van<br>de volmachtgever met succes is<br>voltooid.                                                                        |
| Gevolmachtigde                                                                                                    | 4) Identificeer de gevolmachtigde en klik op <b>Register</b> .                                                                                            |
| Annuleren Valideren 5                                                                                                    | 5) <b>Bevestig</b> de informatie.                                                                                                    |

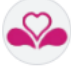

8

#### Verander indien nodig van stembureau

| Volmachtgever                                      |                                                                                                    | Kiezer is geregistreerd bij een ander stembureau                                                                                                    |
|----------------------------------------------------|----------------------------------------------------------------------------------------------------|----------------------------------------------------------------------------------------------------|
| Naam                                               | Adepitan                                                                                                    | Bureau 10                                                                                                    |
| Voornaam                                           | Danica                                                                                                    | Annuleren G≓≓ Verander het stembureau                                                                                                    |
| Oproepingsnummer                                   | 01.09272.47<br>91.02.03-318.62                                                                                                    |                                                                                                    |
|                                                    |                                                                                                    |                                                                                                    |
|                                                    |                                                                                                    |                                                                                                    |
| L                                                  |                                                                                                    |                                                                                                    |
| Y) Wanneer je op<br>bevestigen. Je                 | Verander het stembure<br>kan ook een opmerking to<br>Verandering van stembur                                                                                                    | eau" klikt, moet je de reden voor de wijzigir<br>revoegen.                                                                                                    |
| Y) Wanneer je op<br>bevestigen. Je                 | Verander het stembure<br>kan ook een opmerking to<br>Verandering van stembur                                                                                                    | eau" klikt, moet je de reden voor de wijzigir<br>pevoegen.                                                                                                    |
| Y) Wanneer je op<br>bevestigen. Je                 | • "Verander het stembure         • kan ook een opmerking to         • Verandering van stembur         • Verandering van stembur         • Vomacht         • Vomacht         • Reden         • Vomacht         • Rechtvaardiging         • Annuleren | eau" klikt, moet je de reden voor de wijzigir<br>pevoegen.<br><sup>reau</sup>                                                                                                    |
| Y) Wanneer je op<br>bevestigen. Je Als de verander | verander het stembure<br>kan ook een opmerking to<br>Verandering van stembur<br>vomacht<br>Rechtvaardiging                                                                                                    | eau" klikt, moet je de reden voor de wijzigin<br>pevoegen.<br>reau<br>valueren<br>Teau<br>Teau |
| Y) Wanneer je op<br>bevestigen. Je Als de verander | verander het stembure<br>kan ook een opmerking to<br>Verandering van stembur<br>vomacht<br>Rechtraardiging                                                                                                    | aau" klikt, moet je de reden voor de wijzigin<br>vevoegen.<br>reau<br>vuorent 7<br>als onderdeel van een volmachtstem, dan voert ADE                                                                                                    |

stemlijst (Volmacht). De naam van de gemachtigde wordt rechts van "Volmacht" weergegeven. <u>14:55 4</u> <u>Alepian</u> <u>91:02:03:318.62 01:09272.47</u> <u>(2000)</u> <u>Tsepoura</u> <u>82:12:31:000.82</u> <u>; 1000</u> <u>12:56 21</u> <u>Analeke</u> <u>95:07:15:284.69 01:07849.15</u> <u>Anwezig</u> <u>; 1000</u>

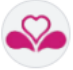

### EEN AANSTIPPING VERWIJDEREN

#### CONTEXT

Een aanstipping schrappen is uitzonderlijk. Het wordt uitgevoerd wanneer de leden van het stembureau vaststellen dat de kiezer weliswaar naar het stembureau is gekomen, maar niet heeft gestemd.

| Een aanstipping<br>verwijderen                                                                                               | Te ondernemen acties                                                                                                    |
|----------------------------------------------------------------------------------------------------|----------------------------------------------------------------------------------------------------|
| <ol> <li>Voer indien nodig een zoekopdr<br/>die je wil verwijderen.</li> <li>Klik in de kiezerslijst op het picte</li> </ol> | racht uit in de Laatste aanstippingen om de aanstipping te zien<br>ogram "Prullenbak" dat overeenkomt met de naam van <b>de kiezer</b>                                                                                                    |
| die je wil verwijderen.                                                                                                    |                                                                                                    |
| ADELE<br>Beheer van stembureaus                                                                                              | Verbinding met centrale server 📕 💿 FR 🔣 Gebeurtenis 📃 Menu                                                                                                    |
| Verklezingsdag - 13 Oktober 2024<br>Stembureau nr 9 Naam van de gemeente                                                     | Zoekgebied voor kiezers                                                                                                    |
|                                                                                                    | Laatste uitslagen 1                                                                                                    |
| Nieuwe kiezer                                                                                                    | Naam Rijksregisternummer Oproepingsbrief ID           Opport         XXXXXXXXXXXXXXXXXXXXXXXXXXXXXXXXXXXX                                                                                                    |
| Oprospingsnum mer of<br>RR num mer                                                                                           | Adepitan         91 02:03-318:62         01:09272.47         Tsepoura         Harried         82:12:31-600:82         1         1         1         1         1         1         1         1         1         1         1         1         1         1         1         1         1         1         1         1         1         1         1         1         1         1         1         1         1         1         1         1         1         1         1         1         1         1         1         1         1         1         1         1         1         1         1         1         1         1         1         1         1         1         1         1         1         1         1         1         1         1         1         1         1         1         1         1         1         1         1         1         1         1         1         1         1         1         1         1         1         1         1         1         1         1         1         1         1         1         1         1         1         1 <th1< th="">         1         <th1< th="">         1</th1<></th1<> |
| Register                                                                                                    | 12:60:21<br>Thruverkadachari<br>Van Minhandk                                                                                                    |
|                                                                                                    | Van miniseen<br>07:49 01<br>Valdmirovich 98:04:10-424.04 01:07692.75<br>Aanwezig                                                                                                    |
| Volmacht                                                                                                    | Lenkankanga<br>07.48.39 Custodiq 05.08.25-454.24 01.07091.76 Aanwezig                                                                                                    |
| Stemmen bij volmacht                                                                                                    | El-Kassah<br>07.48.17 Ferizaj 03.09.19-374.55 01.07090.77 Aammezig                                                                                                    |
| 3) Nadat je op <b>"Prullenbak"</b> heb<br><b>"Verwijdering van de aanstip</b><br>Verwijde<br><sup>Weet</sup><br>Geef         | t geklikt, voer je de <b>reden</b> voor je actie in het secundaire venster<br>n <b>ping"</b> in. Klik vervolgens op de knop <b>Verwijderen</b> .<br>Pring van de aanstipping<br>tu zeker dat u deze aanstipping wilt verwijderen?                                                                                                    |
|                                                                                                    | Annuleren Verwijderen 3                                                                                                    |
| Er moet een reden worden op<br>automatisch rekening gehoue                                                                   | pgegeven voor de verwijdering. Met deze verwijdering wordt<br>den in het rapport.                                                                                                    |

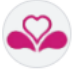

## AANGEVEN DAT EEN KIEZER BEGELEIDING HEEFT ONTVANGEN

#### CONTEXT

De kiezer, die wegens handicap onbekwaam is om alleen naar het stemhokje te gaan of om zelf zijn stem uit te brengen, werd door de voorzitter gemachtigd zich te laten begeleiden door een persoon van zijn keuze.

| Aanstipping<br>beheren                                                                                                    | Te ondernemen acties                                                                                                    |
|----------------------------------------------------------------------------------------------------|----------------------------------------------------------------------------------------------------|
| Oproepingsnummer of<br>RR nummer<br>05032253892<br>Register                                                               | <ol> <li>Identificeer de kiezer aan de hand van zijn identiteitskaart, door<br/>zijn oproepingsnummer in te voeren of door zijn<br/>rijksregisternummer in te voeren. Als je een van de laatste 2 opties<br/>kiest, klik je op de knop Register.</li> </ol> |
| <ol> <li>Controleer of de reg<br/>(Aanwezig).</li> <li>Klik op de 3 puntjes</li> </ol>                                    | gistratie correct is voltooid. De kiezer moet voorkomen op de kiezerslijst                                                                                                    |
| Laatste uitslagen<br>Naam Rijksregiste<br>Deere Vir.k.k.k.<br>13.3402 Hoard B40420-014.02 00.356<br>13.3349 Hoary 86<br>2 | nummer Oprospinsbrief ID<br>CKC.V CKCKKKKK<br>A. H ZARNAUR<br>Boll Volmacht Mannes<br>Philope Philope 3<br>1 Incident                                                                                                    |
| 4) Er verschijnt een pop-                                                                                                 | upvenster, het venster "Begeleiding". Vul de informatie in.                                                                                                    |
| 5) Bevestig deze informa                                                                                                  | tie door op de knop <b>Opslaan</b> te klikken.                                                                                                    |

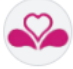

## AANGEVEN DAT EEN KIEZER HULP HEEFT ONTVANGEN

#### CONTEXT

De kiezer die moeilijkheden ondervond bij het uitbrengen van zijn/haar stem heeft bijstand gevraagd.

| proepingsnummer of<br>Rnummer<br>05032253892<br>Register                                | <ol> <li>Identificeer de kiezer aan de hand van zijn identiteitskaart, door<br/>zijn oproepingsnummer in te voeren of door zijn<br/>rijksregisternummer in te voeren. Als je een van de laatste 2 opties<br/>kiest, klik je op de knop Register.</li> </ol>                                                                                                    |
|-----------------------------------------------------------------------------------------|----------------------------------------------------------------------------------------------------|
| 2) Klik op <b>de 3 pun</b><br>Laatste uitslagen<br>Naam<br>Usere<br>133402 Klaard 84042 | tjes ( <sup>‡</sup> ) en kies "Assistentie".                                                                                                    |
| 3) Vul in het pop-up<br>knop <b>Opslaan</b> .                                           | venster dat wordt geopend de gevraagde informatie in en klik vervolgens op de                                                                                                    |
| 3) Vul in het pop-up<br>knop <b>Opslaan</b> .                                           | venster dat wordt geopend de gevraagde informatie in en klik vervolgens op de                                                                                                    |
| 3) Vul in het pop-up<br>knop <b>Opslaan</b> .                                           | venster dat wordt geopend de gevraagde informatie in en klik vervolgens op de                                                                                                    |
| 3) Vul in het pop-up<br>knop <b>Opslaan</b> .                                           | Between manage weekeen make       Image weekeen make       Image weekeen make       Image weekeen make       Image weekeen make         Assistentie <ul> <li>Material manage</li> <li>Material manage</li></ul> |

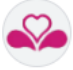

## AANGEVEN DAT DE STEM VAN DE KIEZER VERBODEN IS

#### CONTEXT

Verboden stemmen betekent dat er sprake was van een vrijwillige handeling van de kiezer: ofwel een tweede keer vrijwillig zijn stembiljet beschadigd ofwel een biljet dat voor de tweede keer wordt getoond.

| roepings<br>nummer<br>05 | 1) Identificeer de kiezer aan de hand van zijn identiteitskaart, door<br>zijn oproepingsnummer in te voeren of door zijn<br>rijksregisternummer in te voeren. Als je een van de laatste 2 opties<br>kiest, klik je op de knop Register.                                                                                                    |
|--------------------------|----------------------------------------------------------------------------------------------------|
| 2)                       | Klik op <b>de 3 puntjes ( <sup>‡</sup> )</b> en kies <b>"Verboden Stem"</b> .                                                                                                    |
|                          | Laatste uitslagen<br>Naam Rijksregisternummer Oproepingsbrief ID                                                                                                    |
|                          | Abdabaned                                                                                                    |
|                          | 13:33:402         Keanti         84:04:20:414:02         09:35454:14         Aanwezig         Image: Comparison of the state of the state of the |
| 3)                       | Klik in het pop-upvenster dat wordt geopend op een van de 2 opties en klik vervolgens op de knop<br>Opslaan.                                                                                                    |
|                          | Verboden stemmen (verboden stemmen impliceren dat er sprake<br>was van een vrijwillige handeling van de kiezer)                                                                                                    |
|                          | De kiezer heeft zijn stembiljet een tweede maal opzettelijk zijn uitgeprint stembiljet beschadigd, en aan de                                                                                                    |
|                          | <ul> <li>De kiezer heeft zijn stembiljet een tweede maal getoond met de bedoeling zijn stem kenbaar te maken.</li> </ul>                                                                                                    |
|                          | 3                                                                                                    |
|                          |                                                                                                    |

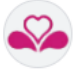

# EEN INCIDENT VERMELDEN WAARVOOR POLITIEBEVOEGDHEID MOEST WORDEN UITGEOEFEND

#### CONTEXT

De voorzitter of zijn gedelegeerde heeft onderstaande persoon <u>tot de orde geroepen</u> omdat die hebben geprobeerd om de stemming te beïnvloeden of hebben aangespoord tot tumult in het stemlokaal.

| Aanstipping<br>beheren                                      | anstipping Te ondernemen acties                                                                                                    |  |  |  |
|-------------------------------------------------------------|----------------------------------------------------------------------------------------------------|--|--|--|
| Oproepingsnummer of<br>RR nummer<br>05032253892<br>Register | <ol> <li>Identificeer de kiezer aan de hand van zijn identiteitskaart, door<br/>zijn oproepingsnummer in te voeren of door zijn<br/>rijksregisternummer in te voeren. Als je een van de laatste 2 opties<br/>kiest, klik je op de knop Register.</li> </ol> |  |  |  |
| 2) Klik op <b>de 3 puntjes</b>                              | ( <sup>c</sup> ) en kies <b>"Politiebevoegdheid"</b> .                                                                                                    |  |  |  |
| 3) Geef in het pop-upve                                     | nster dat wordt geopend <b>het tijdstip van het incident</b> op en of de <b>persoon</b>                                                                                                    |  |  |  |
| al dan niet heeft g                                         | estemd.                                                                                                    |  |  |  |
| Uitoe                                                       | efening van de politiebevoegdheid                                                                                                    |  |  |  |
|                                                             | A Gisengi seek<br>90.04.22-756.17 09.33489.39                                                                                                    |  |  |  |
| De vo<br>om de<br>Uur<br>De ki                              | borzitter of zijn gedelegeerde heeft onderstaande persoon tot de orde geroepen omdat die hebben geprobeerd<br>e stemming te beinvloeden of hebben aangesport for wrwitt in het stemlokaal.<br>12:18:31<br>ezer heeft gestem d O Ja O Nee                    |  |  |  |
|                                                             | Verslag van de feiten                                                                                                    |  |  |  |
| 4) Voeg desgewenst ee                                       | n opmerking toe en klik vervolgens op de knop <b>Opslaan</b> .                                                                                                    |  |  |  |
| Deze informatie wordt                                       | automatisch opgenomen in het rapport.                                                                                                    |  |  |  |

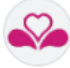

## EEN INCIDENT NOEMEN

| 05032253892                                                              | <ol> <li>Identificeer de kiezer aan de hand van zijn identiteitskaart, door<br/>zijn oproepingsnummer in te voeren of door zijn<br/>rijksregisternummer in te voeren. Als je een van de laatste 2 opties<br/>kiest, klik je op de knop Register.</li> </ol>                                                                                                    |  |  |  |  |  |
|--------------------------------------------------------------------------|----------------------------------------------------------------------------------------------------|--|--|--|--|--|
| 2) Klik op <b>de 3 puntjes</b>                                           | egisternummer Oproepingsbrief ID<br>Ex.SCASSCASK Q Zoeket<br>09.35454 14 Annwedg<br>09.35078 01 Wolmacht Phäppe Phäppe<br>Phäppe Phäppe 2                                                                                                    |  |  |  |  |  |
| 3) <b>Specificeer</b> in het po                                          | op-upvenster dat wordt geopend <b>de tijd van het incident</b> en het <b>type</b>                                                                                                    |  |  |  |  |  |
| <ol> <li>Specificeer in het per<br/>incident dat is gevon</li> </ol> Moe | op-upvenster dat wordt geopend <b>de tijd van het incident</b> en het <b>type</b><br>nden ( <i>met behulp van een van de selectievakjes</i> ).<br>ilijkheid of incident                                                                                                    |  |  |  |  |  |
| 3) <b>Specificeer</b> in het pr<br><b>incident</b> dat is gevon<br>Moe   | op-upvenster dat wordt geopend <b>de tijd van het incident</b> en het <b>type</b><br>nden ( <i>net behulp van een van de selectievakjes</i> ).<br>ilijkheid of incident<br>A Gisengi sek<br>90.04.22-766.17 99.33489.39<br>Uur 12:0:08<br>Sort incident<br>O Vjandge protesten<br>O Person die een wapen draagt<br>Person die een wapen draagt<br>Pogingen tot fraude of beinvloeding van stemmen<br>(specificeer Getuigen, anderen)<br>Pomotel voor een lijst in een gebied dicht bij het stemburaeu<br>(specificeer Gustandomstrau wetshandhavers of minnelijke schikking)<br>O Andere |  |  |  |  |  |

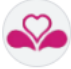

## **05 > ONVOORZIENE SITUATIES BEHEREN MET HET ADELE-MENU**

### JE WERKSCHERM

| ADELE<br>Bothear van stere boreaus |                                                                   | • FA N. Gebruchenitsan 🚍 Wenu<br>1848-2024 12.21                                                                                                    |
|------------------------------------|-------------------------------------------------------------------|----------------------------------------------------------------------------------------------------|
| Nieuwe kiezer                      | Laatste uitslag<br>Naam<br>Deor<br>12 06 20<br>Ouezza<br>A Obergi | Open         Rijkbregstemunner         Opengagebreit ID           Redentioner         Redentioner         Redentioner           06.932260882         39.330382         Annumbig |
| Volmacht                           | 12.01.32 SOOK                                                     | Systeem status                                                                                                    |
| Stemmen bij volmacht               |                                                                   | ▲ Samenstelling van het bureau                                                                                                    |
|                                    |                                                                   | Systeeminformatie                                                                                                    |
|                                    |                                                                   | Gebeurtenissen                                                                                                    |
|                                    |                                                                   | ▶ Rapport                                                                                                    |
|                                    |                                                                   | Sluiten van het bureau                                                                                                    |

#### DE TECHNISCHE ACHTERGROND AAN DE HELPDESK GEVEN ▶ SYSTEEMINFO

| Het bevat <b>technische informatie</b> die je<br>indien nodig kan <b>doorgeven aan de</b><br>Helpdesk. | Content of the second second s |
|----------------------------------------------------------------------------------------------------|----------------------------------------------------------------------------------------------------|
|----------------------------------------------------------------------------------------------------|----------------------------------------------------------------------------------------------------|

## DE FUNCTIONELE SYSTEEMTESTS OPNIEUW UITVOEREN > SYSTEEMSTATUS

| Dit is een <b>scherm voor het testen en</b><br><b>controleren van de status van het systeem en</b><br><b>de randapparatuur</b> .                                                                            | <b>≎</b> \$ Systeemstatus                                                                                                    |             | (Terug                                                                           |
|----------------------------------------------------------------------------------------------------|----------------------------------------------------------------------------------------------------|-------------|----------------------------------------------------------------------------------|
| Als er een probleem is met 4G of als een randapparatuur niet correct is aangesloten, wordt een <b>rood pictogram</b> weergegeven.                                                                           | Router<br>4G<br>Datum en tijd bavestigen<br>10-kaartiezer                                                                                                    | 0<br>0<br>0 | C Opnieuw starten<br>C Opnieuw starten<br>C Opnieuw starten<br>C Opnieuw starten |
| Controleer de verbindingsstatus van het niet-<br>functionele element en klik vervolgens op de knop<br>" <b>Launch</b> " of " <b>Relaunch</b> " ( <i>als je de bewerking al</i><br><i>hebt uitgevoerd</i> ). | 17.22.401         Diameter         NO           [12.22.40]         Diameterst Datumbur est Datumbur geschopt 1008224         1008224           [17.22.30]         43.met         2000           [17.22.30]         43.met         2000           [12.22.30]         Router         Succes | 12:22:38    |                                                                                  |
| Neem contact op met de <b>Helpdesk</b> als het probleem zich blijft voordoen.                                                                                                    |                                                                                                    |             |                                                                                  |

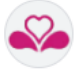

## EEN AFWEZIGE KIEZER TOEVOEGEN AAN DE LIJST > KIEZERSBEHEER

| 1)       | Klik op <b>Menu/Kiezersbeheer</b> .                                                                                                    | Image: Systeem status     Image: Systeem status       Image: Systeem status     Image: Systeem status       Image: Systeem status     Image: Systeem status <t< th=""></t<>                                                                                                    |
|----------|----------------------------------------------------------------------------------------------------|----------------------------------------------------------------------------------------------------|
| 2)       | Het volgende scherm verschijnt. Klik op de knop                                                                                                    | "Kiezer toevoegen".                                                                                                    |
|          | Naam       Voornaam         Dubort       Jean       2         Dubort       Jean       2         Er worden maximaal 20 kl       Rijksregisternummer RR nummer kopieren       2         Achternaam       Voornaam       Rijksregisternummer RR nummer kopieren       2         A Karm       Wasylowytsj       05 01 29-036.79       2       2         Abdelmalek Ahmed Flai. Chiranjeevi       01 03 20-782.18       2       2 | Kijksregisternummer       Oproepingsbrief       Stembureau         xx.xx.xx       019                                                                                                    |
| 3)       | Voer in het deelvenster " <b>Aanmaken van</b><br>een kiezer" de benodigde informatie in<br>en valideer de invoer.                                                                                                    | Aanmaken van een kiezer         Naam       Voornaam         Sterburvaa       Statud         Ore       Magenedigd       v         Rijksregistemunner       Oproepingsnummer       g         Annuleren       Valideeen       3                                                                                                    |
| 4)<br>5) | Klik op de knop "Terug" in de rechterbovenhoel                                                                                                    | <.<br>( True 4<br>( True 4<br>( True 6<br>( True 6<br>( |
|          | Nick     Market and Statements       Viniting and performance     Statements       Nickwark keys     Statements       Understated statements     Statements       Volmarchit     Statements                                                                                                    | Image: Contract of the second second seco                                                                                                    |

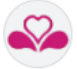

Г

## 06 ► HET ADELE-MENU GEBRUIKEN OM INFORMATIE AF TE RONDEN VOORDAT HET BUREAU WORDT GESLOTEN

DE SAMENSTELLING VAN HET STEMBUREAU INVULLEN ▶ SAMENSTELLING VAN HET STEMBUREAU

- 1) Klik op **Menu/Samenstelling van het bureau** om het beheerscherm weer te geven.
- Raadpleeg punt 02 > De samenstelling van het stembureau beheren om een lid van het stembureau toe te voegen of te wijzigen.

## EEN GEBEURTENIS TOEVOEGEN ▶ GEBEURTENISSEN (MENU GEBEURTENISSEN)

| GEBEURTENISSTRUCTUUR EN AUTOMATISCHE KOPPELING MET HET RAPPORT                                                                                                    |                                                                                                    |  |  |  |
|----------------------------------------------------------------------------------------------------|----------------------------------------------------------------------------------------------------|--|--|--|
| Gebeurtenissen worden gerangschikt per fase van de dag (linkerkolom); sommige gebeurtenissen zijn verplicht. De informatie die je invoert in de beschrijvingen van de gebeurtenissen wordt automatisch opgenomen in het rapport. |                                                                                                    |  |  |  |
| Het groene symbool geeft een verwerkt gebeurtenis aan.<br>Gebeurtenissen Het invoeren van gebeurtenissen wordt beschermd door<br>een waarschuwingsbericht als je afsluit zonder op te<br>slaan.                                  |                                                                                                    |  |  |  |
| Samenstelling<br>stem bureau     Delegatie van de<br>politiebevoegdheid       Het starten van het<br>bureau     O       De klesverrichtingen     O       Einde verkiezingsdag     O                                              | Veranderingen in uitvoering<br>Je staat op het punt de laatste wijzigingen aan het gebeurtenis te verliezen, weet<br>je zeker dat je door wilt gaan? |  |  |  |
| <b>Opmerking:</b> je kan gebeurtenissen openen via het afsluitscherm (knop Gebeurtenissen), via het "Menu/Gebeurtenissen" of via de "Sneltoets Gebeurtenissen" links van het menu.                                               |                                                                                                    |  |  |  |

## HET R3-RAPPORT BEKIJKEN ▶ RAPPORT

| 1) | Klik op Menu/Rapport.        |                            |                                                                                                    |                                                                                                    |                                                                                                    |                                                                                                    |       |
|----|------------------------------|----------------------------|----------------------------------------------------------------------------------------------------|----------------------------------------------------------------------------------------------------|----------------------------------------------------------------------------------------------------|----------------------------------------------------------------------------------------------------|-------|
|    |                              |                            | +                                                                                                    |                                                                                                    |                                                                                                    |                                                                                                    | 2     |
|    |                              | 2                          | A COMPAREMENT OF A COMPAREMENT OF A COMPAREMENTA OF A COMPAREMENTA OF A COMPAREMENTA OF A COMPAREMENTA OF A | The second second secon | ALES DU 12 ecol<br>2015/2014/2014 Status<br>2015/2014/2014 Status<br>2015/2014/2014<br>2014/2014/2014/2014<br>2014/2014/2014/2014/2014/2014/2014/2014/ | An and a second second |       |
|    |                              |                            | 1.4. Tableau de présentation et<br>constituentes et de présign<br>La banez de voie stait con-                                                                                                    | ine membras da baren.<br>In<br>posi-cartera sult - 25/10                                                                                                    | i de voor st dez nime in<br>umaarie samargaskis                                                                                                    | n - Zhalee' ware die lieden weer best<br>In welgt                                                                                                    |       |
|    |                              |                            | Paratise<br>Antife<br>Previouslar                                                                                                    | Araho                                                                                                    | Aars<br>Maar<br>Pranowi                                                                                                    | Journes comptex<br>neir des<br>Out/Ja                                                                                                    |       |
|    |                              |                            | Леманга-Макезон                                                                                                    | La Barco                                                                                                    | Festages                                                                                                    | Our As                                                                                                    | 2     |
|    |                              |                            | Access advesses                                                                                                    | 5400                                                                                                    | <b>Nyrue</b>                                                                                                    | their Jo                                                                                                    |       |
|    |                              |                            | Anness schoolses<br>Anness schoolses                                                                                                    | Bacco<br>N Epr                                                                                                    | Gyn<br>Labeticer                                                                                                    | Ouir Ja<br>Ouir Ja                                                                                                    |       |
|    |                              |                            |                                                                                                    |                                                                                                    |                                                                                                    |                                                                                                    | Ctrus |
| 2) | Gebruik de <b>bladerknop</b> | <b>pen</b> om het volledig | ge <b>rapp</b>                                                                                                    | ort                                                                                                    | te be                                                                                                    | ekijken.                                                                                                    |       |
| 3) | Klik op de knop Terug o      | m terug te keren n         | aar het                                                                                                    | vorig                                                                                                    | je so                                                                                                    | herm.                                                                                                    |       |

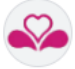

## 07 ► HET STEMBUREAU SLUITEN MET ADELE'S MENU

CONTEXT

Het sluiten van het stembureau is de laatste stap die moet worden voltooid. ADELE controleert of je alle stappen hebt doorlopen die nodig zijn om het R3-rapport op te stellen.

#### DE GEGEVENS INVULLEN DIE NODIG ZIJN VOOR HET AFSLUITEN

Sluit

Te ondernemen acties

| Verk     | Beher van stem bureaus                                                                                                    |
|----------|----------------------------------------------------------------------------------------------------|
| Stem     | Ustragang - V GNOSE I X2* 05/08/2024 14:4<br>blureau nr 19 - BVe 19 - Etterbeek - Etterbeek                                                                                                    |
|          | Sluiting van het stembureau Annuleren                                                                                                    |
|          | Aantal scores 1 op 896 geregistreerde kiezers                                                                                                    |
|          | Ten minste één voorzitter, één secretaris en één bijzitter moeten worden opgegeven 🛇 Samenstelling van het bureau                                                                                                    |
|          | Niet alle gebeurtenissen zijn ingevuld Gebeurtenissen                                                                                                    |
|          | Lees het rapport nogmaals S Bekijk het rapport                                                                                                    |
|          | Gelieve het rapport te ondertekenen 🛇 Het rapport valideren                                                                                                    |
|          | Bevestgsluiting                                                                                                    |
|          |                                                                                                    |
|          |                                                                                                    |
|          |                                                                                                    |
| Alle ve  | erplichte gegevens die niet worden beheerd, worden automatisch geïdentificeerd do                                                                                                    |
|          |                                                                                                    |
| ADELE    |                                                                                                    |
|          |                                                                                                    |
| In hot h | bovenetaande veerbeeld <b>meet</b> de <b>veersitter</b> veerdat hij het rapport endertekent:                                                                                                    |
| III HELL |                                                                                                    |
|          |                                                                                                    |
| •        | Samenstelling van het stembureau                                                                                                    |
|          |                                                                                                    |
|          | Controleer of de bankgegevens voor alle leden van het bureau zijn ingevuld. Wanneer je de                                                                                                    |
|          |                                                                                                    |
|          | verplichte informatie hebt ingevuld en op de knop " <b>Terug</b> " hebt geklikt, bevestigt een groen                                                                                                    |
|          | verplichte informatie hebt ingevuld en op de knop " <b>Terug</b> " hebt geklikt, bevestigt een groen                                                                                                    |
|          | verplichte informatie hebt ingevuld en op de knop " <b>Terug</b> " hebt geklikt, bevestigt een groen<br>pictogram dat de gegevens compleet zijn.                                                                                                    |
|          | verplichte informatie hebt ingevuld en op de knop " <b>Terug</b> " hebt geklikt, bevestigt een groen<br>pictogram dat de gegevens compleet zijn.                                                                                                    |
| •        | verplichte informatie hebt ingevuld en op de knop " <b>Terug</b> " hebt geklikt, bevestigt een groen<br>pictogram dat de gegevens compleet zijn. • samenstelling van het bureau<br>Verplichte gebeurtenissen gekoppeld aan het einde van de dag • Klik op de knop                    |
| •        | verplichte informatie hebt ingevuld en op de knop " <b>Terug</b> " hebt geklikt, bevestigt een groen<br>pictogram dat de gegevens compleet zijn. • samenstelling van het bureau<br>Verplichte gebeurtenissen gekoppeld aan het einde van de dag • Klik op de knop<br>Gebeurtenissen  |
| •        | verplichte informatie hebt ingevuld en op de knop " <b>Terug</b> " hebt geklikt, bevestigt een groen<br>pictogram dat de gegevens compleet zijn. • samenstelling van het bureau<br>Verplichte gebeurtenissen gekoppeld aan het einde van de dag • Klik op de knop<br>Gebeurtenissen  |
| •        | verplichte informatie hebt ingevuld en op de knop " <b>Terug</b> " hebt geklikt, bevestigt een groen<br>pictogram dat de gegevens compleet zijn.<br>Samenstelling van het bureau<br>Verplichte gebeurtenissen gekoppeld aan het einde van de dag > Klik op de knop<br>Gebeurtenissen |
| •        | verplichte informatie hebt ingevuld en op de knop " <b>Terug</b> " hebt geklikt, bevestigt een groen<br>pictogram dat de gegevens compleet zijn. • samenstelling van het bureau<br>Verplichte gebeurtenissen gekoppeld aan het einde van de dag • Klik op de knop<br>Gebeurtenissen  |
| •        | <pre>verplichte informatie hebt ingevuld en op de knop "Terug" hebt geklikt, bevestigt een groen pictogram dat de gegevens compleet zijn.</pre>                                                                                                    |
| •        | <pre>verplichte informatie hebt ingevuld en op de knop "Terug" hebt geklikt, bevestigt een groen pictogram dat de gegevens compleet zijn.</pre>                                                                                                    |
| ×        | <pre>verplichte informatie hebt ingevuld en op de knop "Terug" hebt geklikt, bevestigt een groen pictogram dat de gegevens compleet zijn.</pre>                                                                                                    |
| ×        | <pre>verplichte informatie hebt ingevuld en op de knop "Terug" hebt geklikt, bevestigt een groen pictogram dat de gegevens compleet zijn.</pre>                                                                                                    |
| •        | <pre>verplichte informatie hebt ingevuld en op de knop "Terug" hebt geklikt, bevestigt een groen pictogram dat de gegevens compleet zijn.</pre>                                                                                                    |
| •        | <text><text><section-header></section-header></text></text>                                                                                                    |
| •        | <text><section-header><section-header></section-header></section-header></text>                                                                                                    |
| •        | <text><text><section-header></section-header></text></text>                                                                                                    |
| •        | <text><text><section-header></section-header></text></text>                                                                                                    |
| •        | <text><text><section-header></section-header></text></text>                                                                                                    |
| •        | <text><text><section-header></section-header></text></text>                                                                                                    |

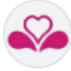

#### HET R3-RAPPORT VALIDEREN

Onderteken het rapport Te ondernemen acties

| Voordat je j                                                                                                    | e bureau sluit, moet je het "R3-rapport" valideren.                                       |
|----------------------------------------------------------------------------------------------------|-------------------------------------------------------------------------------------------|
| 1)                                                                                                    | Het rapport wordt gevalideerd met het <b>selectievakje "Handtekening voor</b> validatie". |
| 2)                                                                                                    | Klik op de knop " <b>Valideren</b> " om deze stap te voltooien.                           |
| Validatie van het rapport                                                                                                    | Annuleren<br>De LIJST: Veder (12)                                                         |
| Def anno 2018 in 1998 1999<br>Def anno 2018 1999<br>Side E et Synthes De Esa Liste LETTERPORT EN MUNDER FAN<br>PERSON - POORSAN - Albert<br>NOM - SCART - Ne<br>De dennes - Pan (nor):<br>A dennes - Fan (nor): | NE LUTT: Tanana (II)                                                                      |
| Pa kigatara<br>Wani Morina, Lababkan N Djah, Gephardi Nyuse, Mases Medias, Gjali Gia<br>Kasan<br>Pi terestarik<br>Madein Infaldi                                                                                | son, Fediens Les Bann, Allassyn Kk                                                        |
| Presseller<br>Pressell As                                                                                                    |                                                                                           |
| Handtekening voor validade                                                                                                    | villerer 2                                                                                |

## DE SLUITING BEVESTIGEN

| Sluiting van het stembureau                       |      |                              | Annuleren |
|---------------------------------------------------|------|------------------------------|-----------|
| Aantal scores 1 op 896                            | gere | gistreerde kiezers           |           |
|                                                   | 0    | Samenstelling van het bureau |           |
| Niet alle gebeurtenissen zijn ingevuld            | 0    | Gebeurtenissen               |           |
| Niet alle verplichte gebeurtenissen zijn ingevuld | 0    | 💌 Bevestigen                 |           |
|                                                   | 0    | Bekijk het rapport           |           |
|                                                   | 0    | Het rapport valideren        |           |
|                                                   |      | Bevestig sluiting            |           |

٦

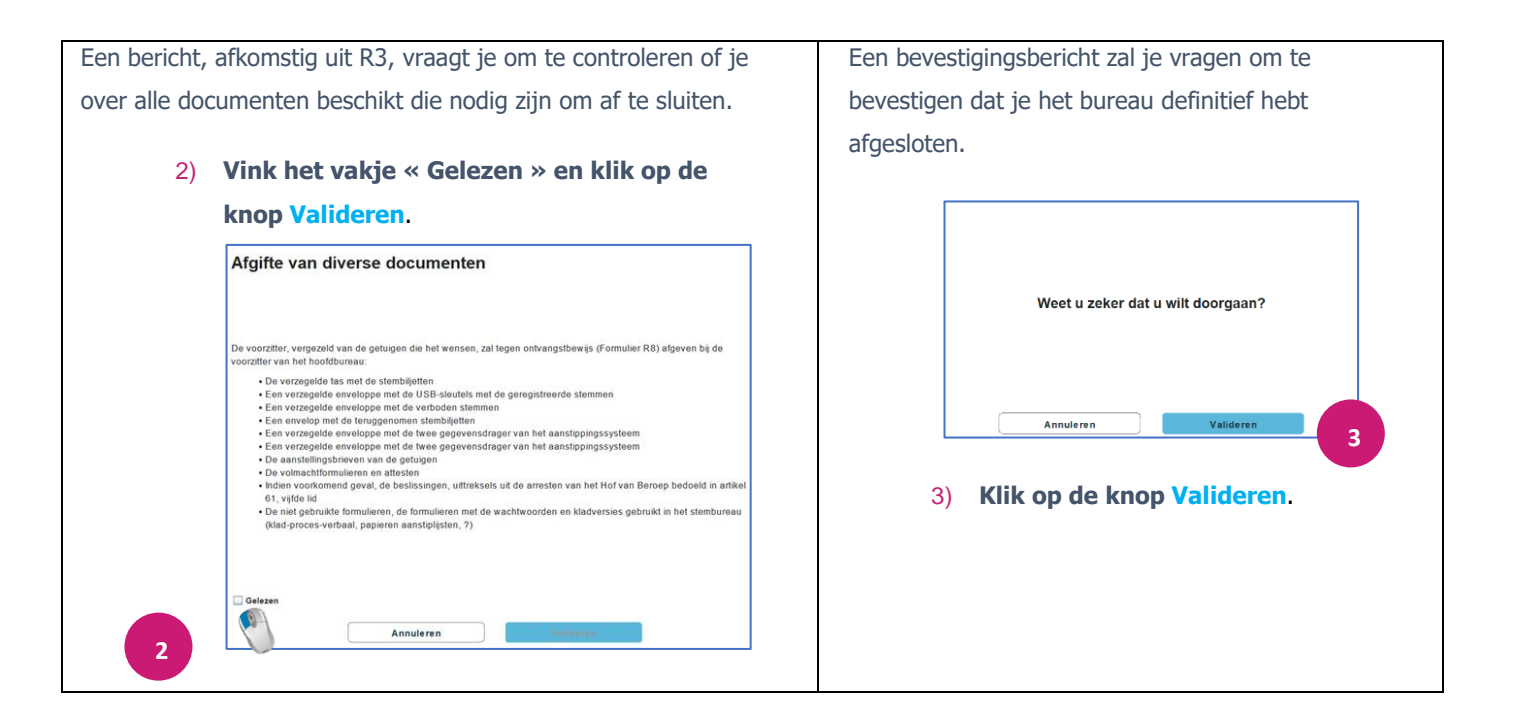

ADELE zal de synchronisatie van de afsluiting met het hoofdbureau voltooien.

Als alle gegevens zijn gesynchroniseerd met de centrale toepassing, wordt de MSI afgesloten.

Als de gegevenssynchronisatie niet perfect is verlopen, kopieert de toepassing de te synchroniseren gegevens naar de USB-stick die in je pc is geplaatst. Vervolgens word je gevraagd om de eerste sleutel te verwijderen en de tweede te plaatsen, zodat de toepassing ook kan kopiëren naar de tweede USB-stick die is aangesloten op de colson die de 2 sticks met elkaar verbindt.

DOE DE TWEE USB-STICKS IN DE ENVELOP MET DOCUMENTEN DIE NAAR HET HOOFDBUREAU MOET WORDEN GESTUURD.